# **Sectioning Technique in Pro/ENGINEER**

### Creating new drawing

Open the part you want to draw. Open *New document*, select *Drawing*. Enter the name of the drawing. *Use Default Template* option is marked.

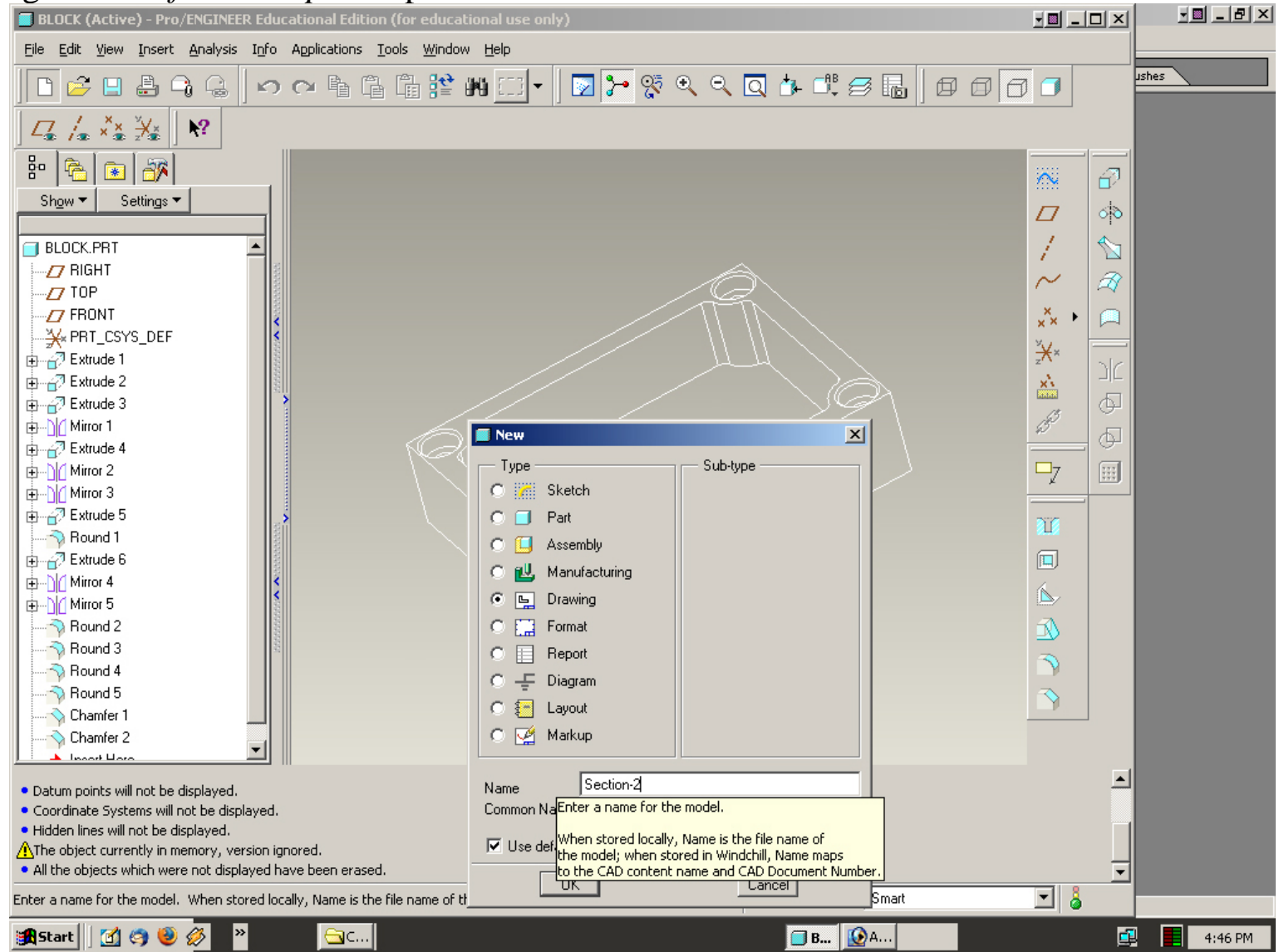

*New Drawing* window opens. Default model is the one, you have opened initially. To change the model select **Browse**... and find proper file. Select the format of the drawing template.

| RON | New Drawing  Default Model                                                   | × |
|-----|------------------------------------------------------------------------------|---|
|     | BLOCK.PRT     Browse.     Specify Template     O Empty with format     Empty |   |
|     | Template<br>c_drawing<br>a2_drawing                                          |   |
|     | a5_urawing<br>a4_drawing<br>a_drawing<br>b_drawing<br>c_drawing<br>d_drawing |   |
| 1.  | e_drawing<br>f_drawing<br>OK Cancel                                          |   |
|     |                                                                              |   |

Having clicked OK you get the default placement of views. If the views are too small, you may need to change the scale of the views

| **** - 日 詳細 4= 第ポ 2/2         | 💵 💊 🍫 🗗 🏗 👼 | □ <u>=</u> <b>\</b> ? |  |
|-------------------------------|-------------|-----------------------|--|
|                               |             |                       |  |
|                               |             |                       |  |
| SCALE : 0.333 TYPE : PART NAM |             |                       |  |

ECTION-2.

Double-click on the front view and open the **Drawing View** window. Select option *Scale* and change the scale to the desired one.

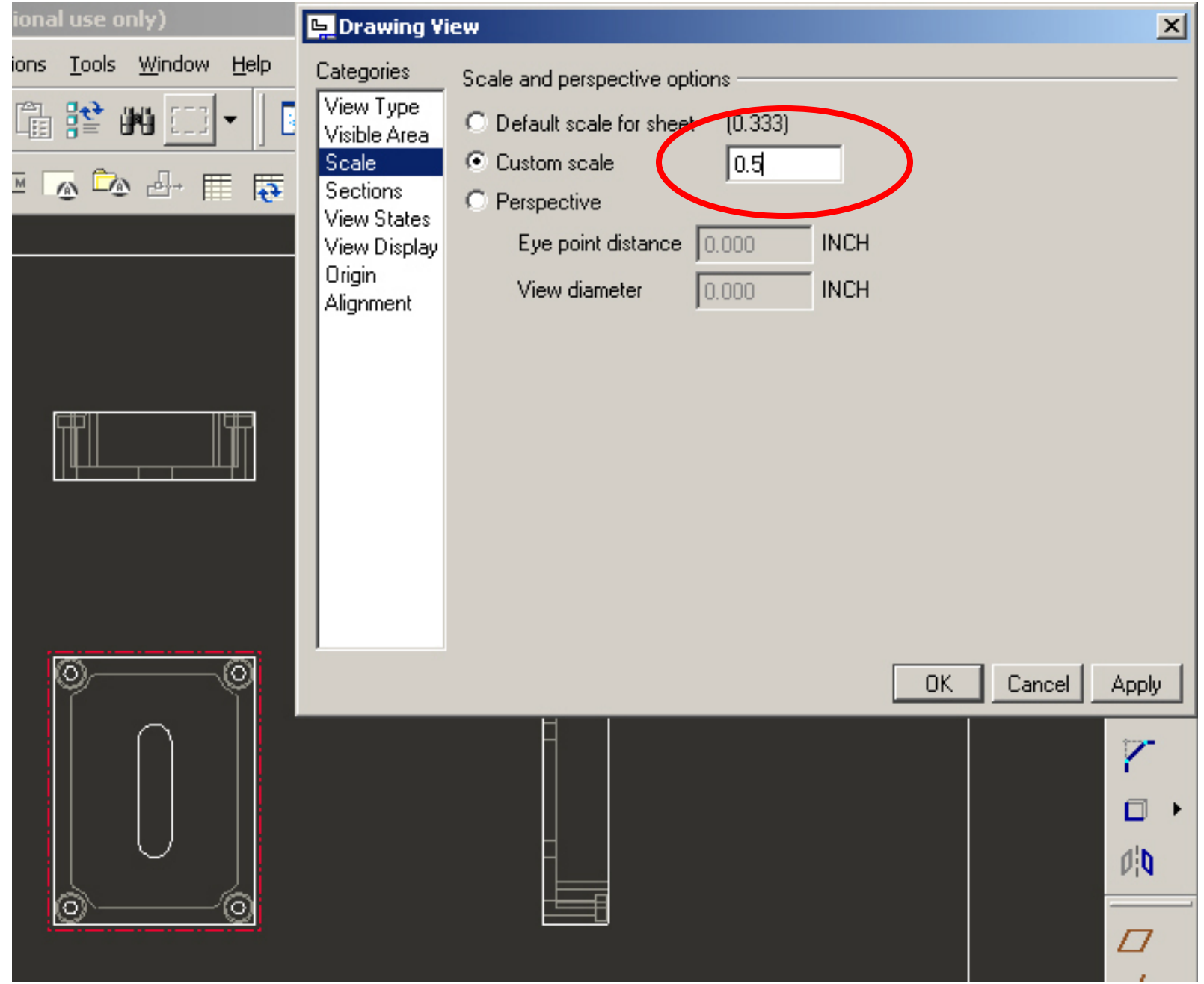

You may want also to reposition some of the views. For this you first have to unlock the view by clicking the *Lock/Unlock* button

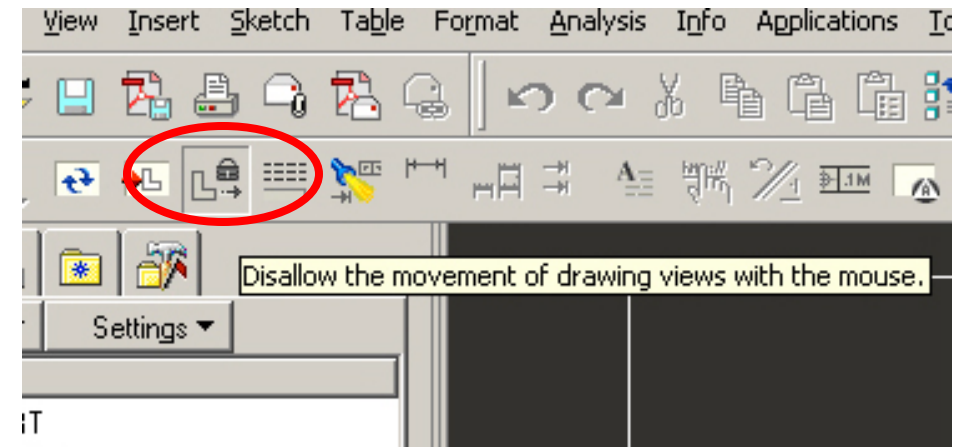

Now you can move the views in the drafting area to the desired positions. Red frame indicates old position.

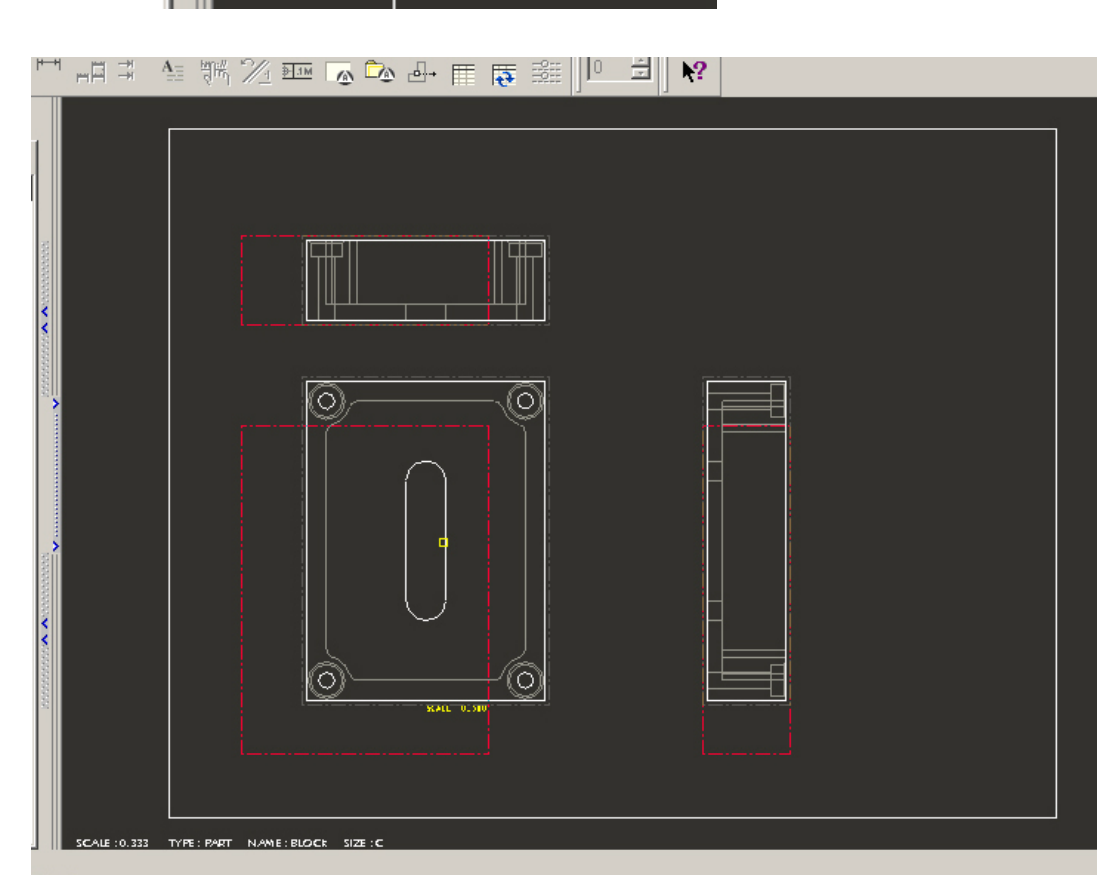

New positions of the views.

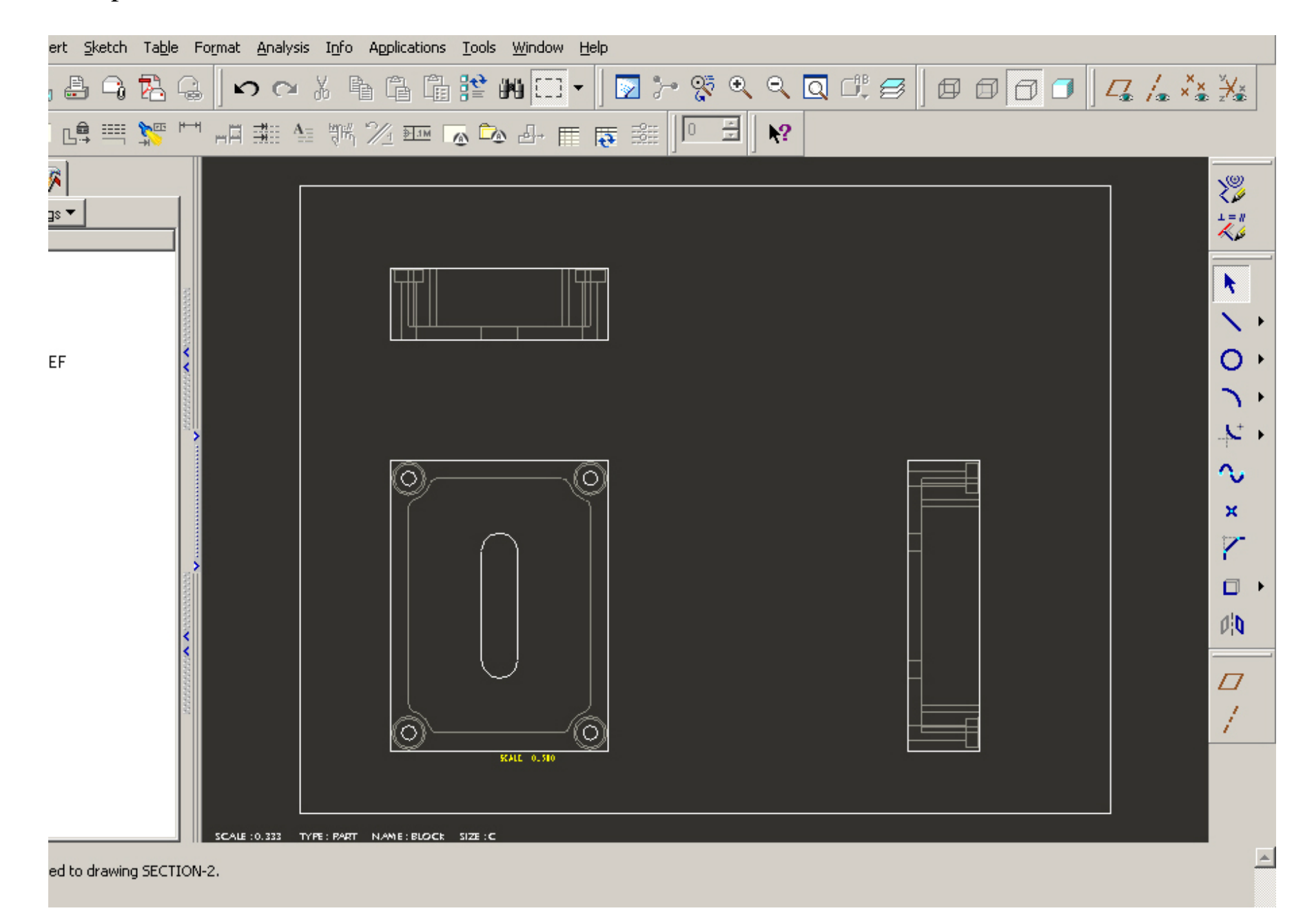

## Creating full section view

Let's make a section view from the right side view. Select the view with RMB and then select *Properties* option.

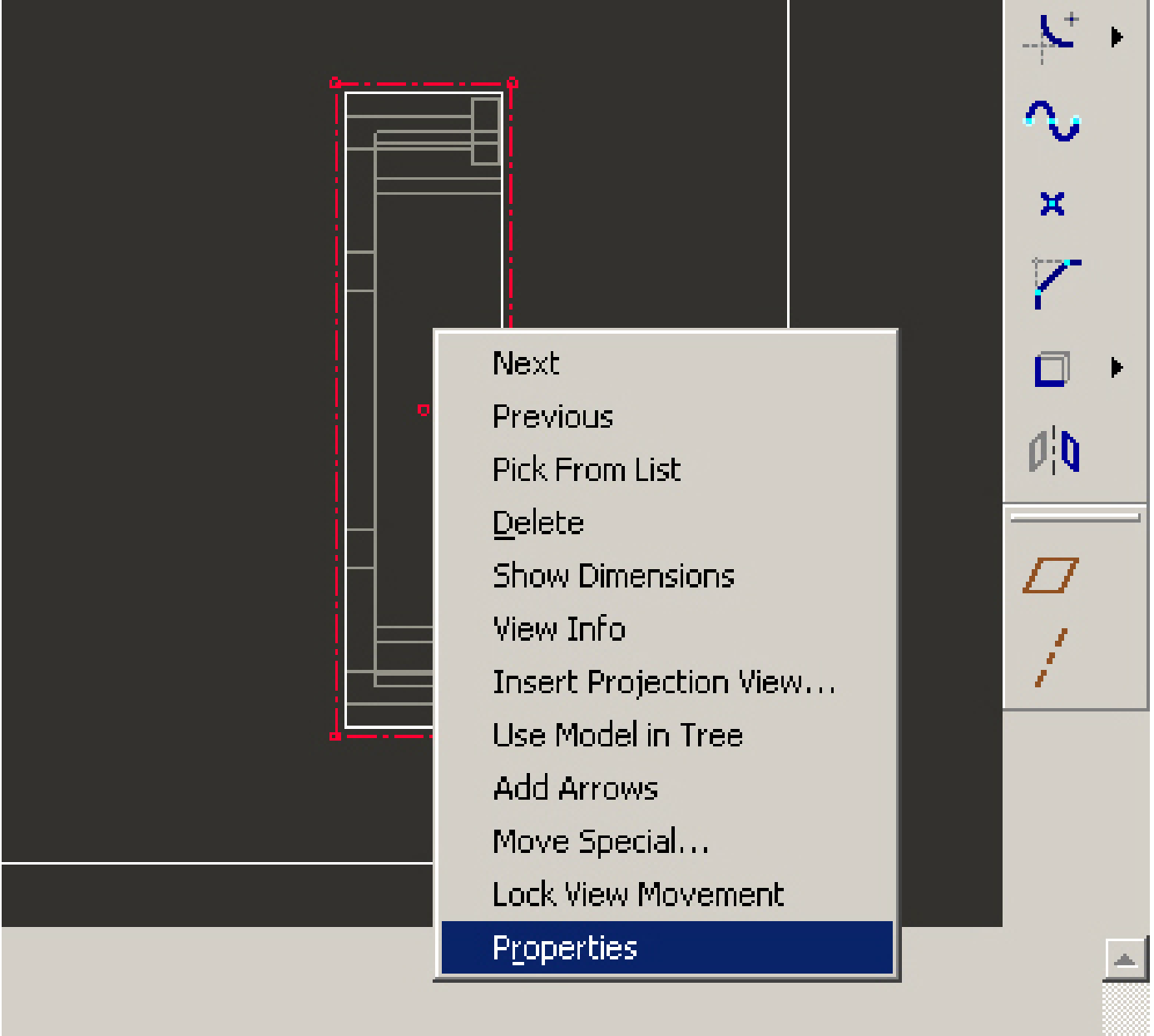

## Drawing View window opens. Select Sections option – Click the 2D cross section

| BLOCK - Pro/ENGINEER Educational Edition (for educational use only)                  | Drawing View                                         |
|--------------------------------------------------------------------------------------|------------------------------------------------------|
| Eile Edit View Insert Analysis Info Applications Tools Window Help                   | Categories Section options                           |
| □ 皮目晶白鳥   ∽ ∝ ┣ ┗ ┗ 腔 베 □ -   ▽ ┣ 匆 !                                                | ( View Tupe C No section                             |
|                                                                                      | Scale     Scale     Sections     Single part surface |
|                                                                                      | View States                                          |
|                                                                                      | Origin                                               |
| Jigw - Jetuigs -                                                                     |                                                      |
| RLOCK PBT                                                                            |                                                      |
| SECTION-2 (Active) - Pro/ENGINEER Educational Edition (for educational use only)     |                                                      |
| Elle Edit View Insert Sketch Table Format Analysis Into Applications Loois Window He |                                                      |
|                                                                                      |                                                      |
| Ì◙≻छ९९QC!≅ dddd]द¦.XX                                                                |                                                      |
| × 賞                                                                                  |                                                      |
|                                                                                      | OK Cancel Apply                                      |
|                                                                                      |                                                      |
|                                                                                      | A A A A A A A A A A A A A A A A A A A                |
|                                                                                      |                                                      |
|                                                                                      |                                                      |
|                                                                                      | ו                                                    |
|                                                                                      |                                                      |
|                                                                                      | × Perf<br>2480.25                                    |
|                                                                                      |                                                      |
|                                                                                      |                                                      |
|                                                                                      |                                                      |
|                                                                                      |                                                      |
|                                                                                      |                                                      |
|                                                                                      |                                                      |
| BLOCK has been added to drawing SECTION-2.                                           |                                                      |
| 🏽 🛐 🔄 🥹 🤣 👋 📄 🧐 I 🔄 C 😭 b 🕪 A 🔤 C 🔂 C 🕅 M 🧕                                          | الله الله الله الله الله الله الله الل               |

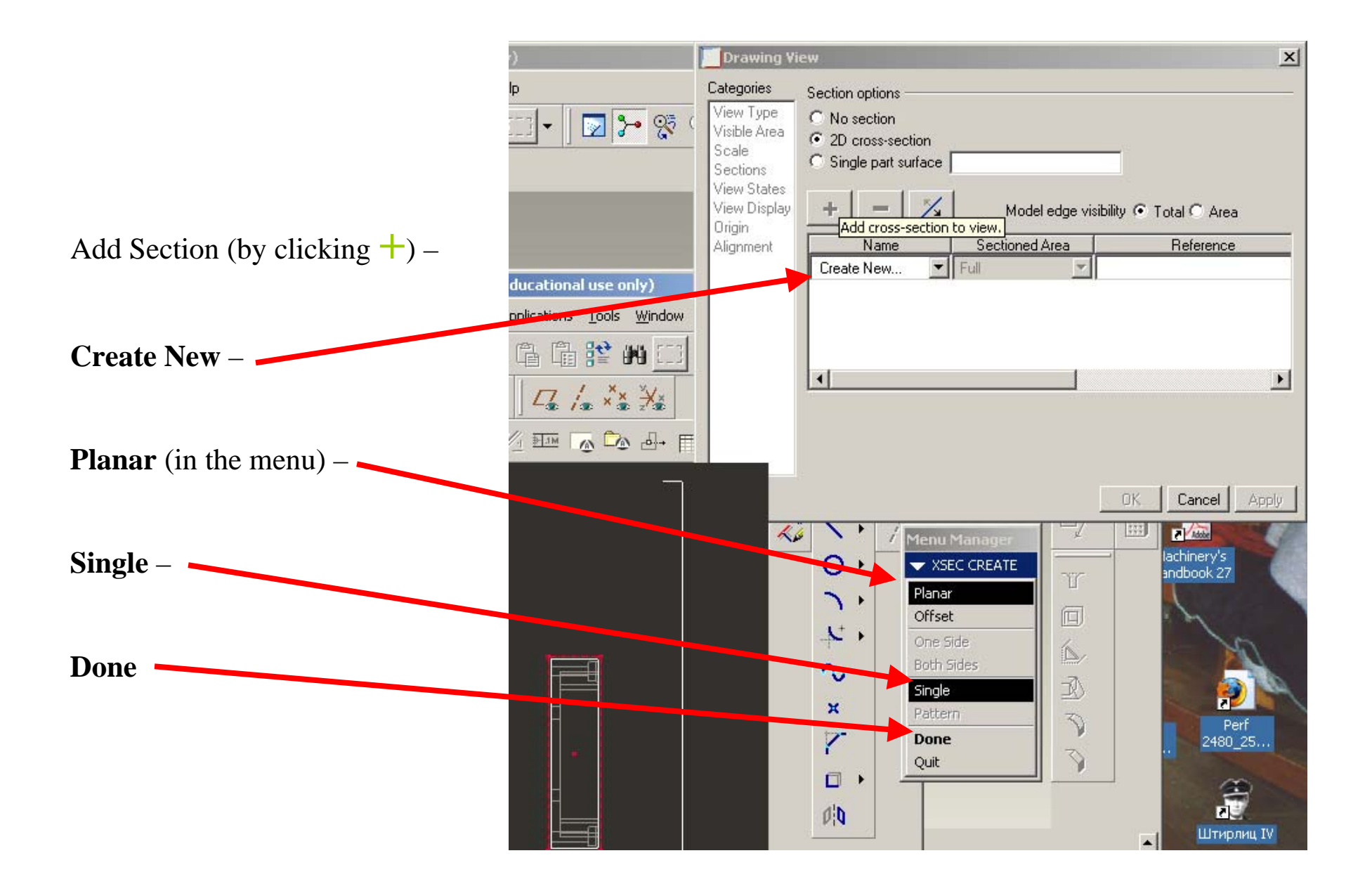

In the line in the bottom of the page enter the section name:

| • BLOCK has been added to drawing SECHON-2.      • Da     • Cc     • Hi     ▲     Th     • All     • All |              | SCAR: (233) THE: MAT NAME: BLOCK SOZ: C    |  |
|----------------------------------------------------------------------------------------------------|--------------|--------------------------------------------|--|
| Enter NAME for cross-section [QUIT]: A                                                                   | • Da<br>• Co | BLOCK has been added to drawing SECTION-2. |  |
|                                                                                                    | ▲TF<br>● All | Enter NAME for cross-section [QUIT]: A     |  |

Turn on the Show/Hide plane button, and select the plane for sectioning on the adjacent view.

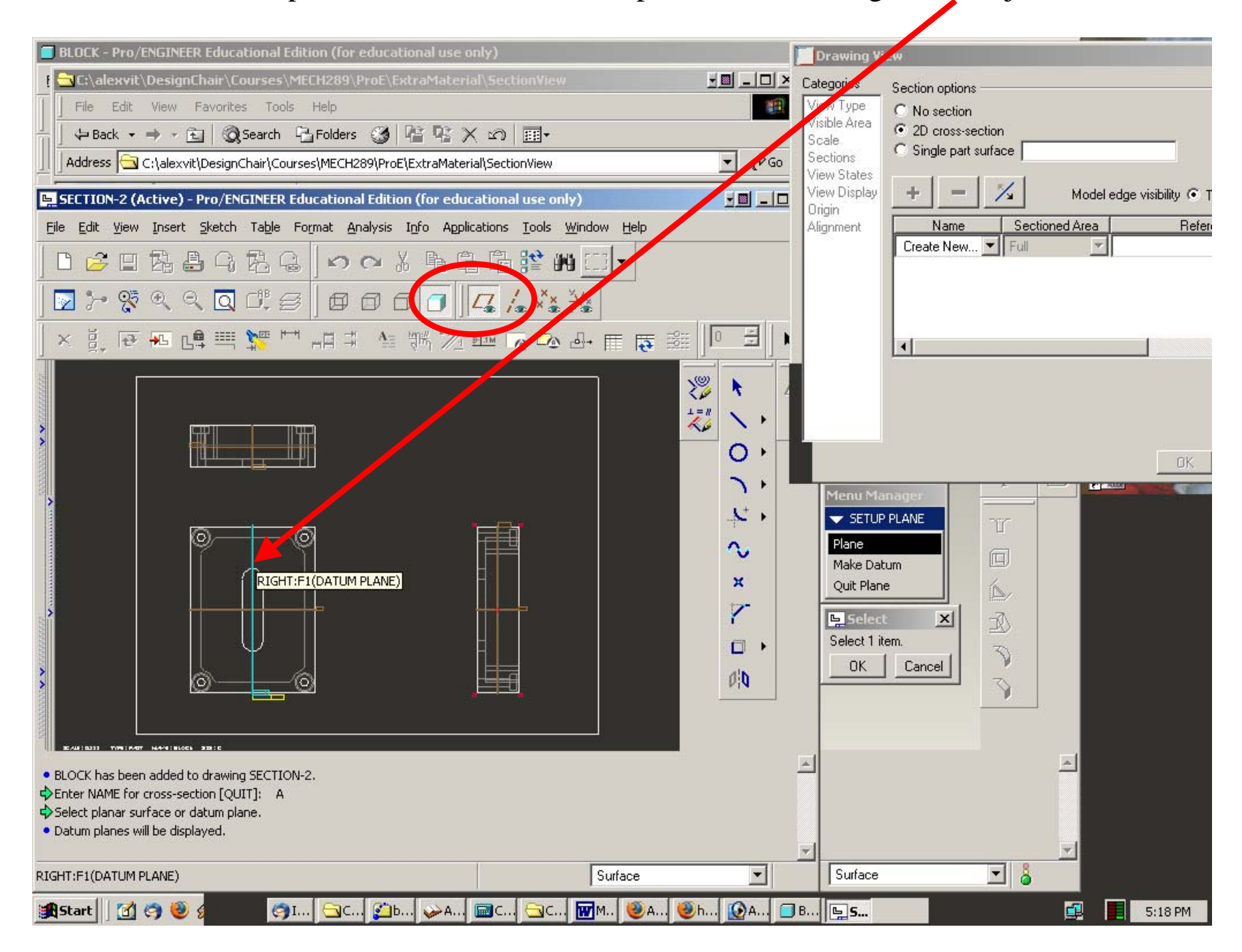

If you don't have a plane in the area where you want to place your cutting plane, you should go to the solid model and create the plane there.

The section will be added to the list in the *Section* bookmark of the Drawing View window. Click OK.

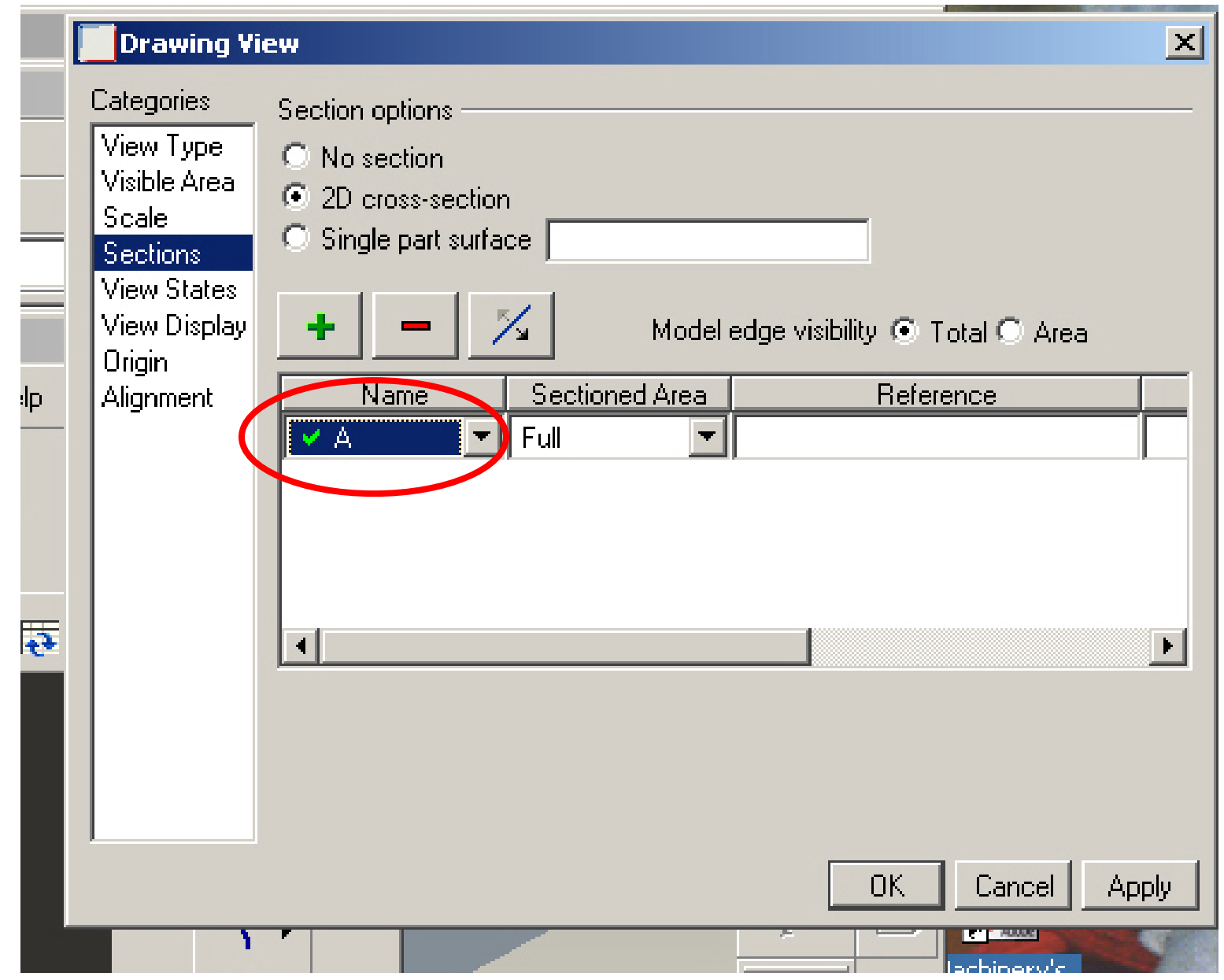

The right side view has been converted into the section view.

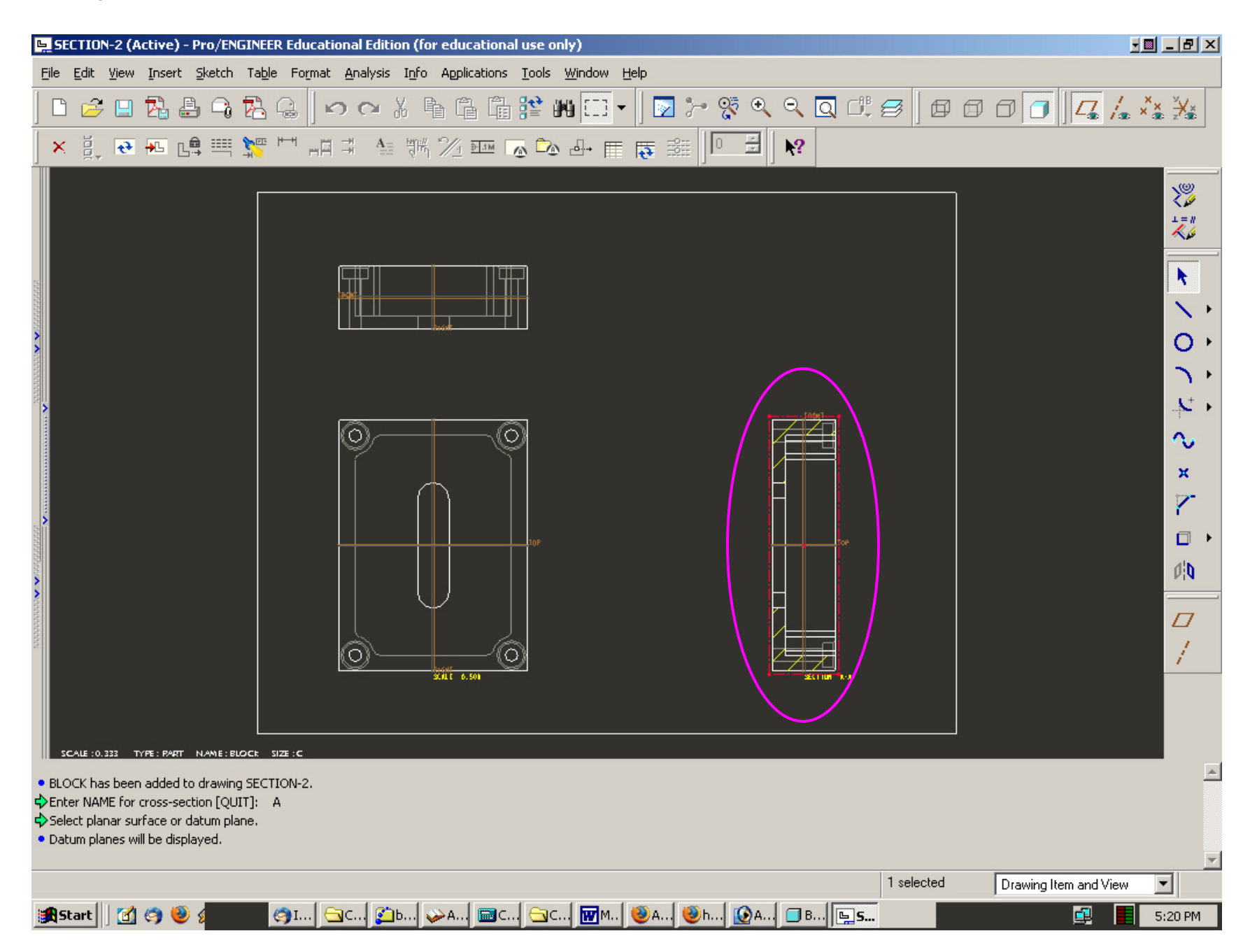

To add cutting plane line with arrows on the front view, click the right side section view with RMB and select the *Add Arrows* option.

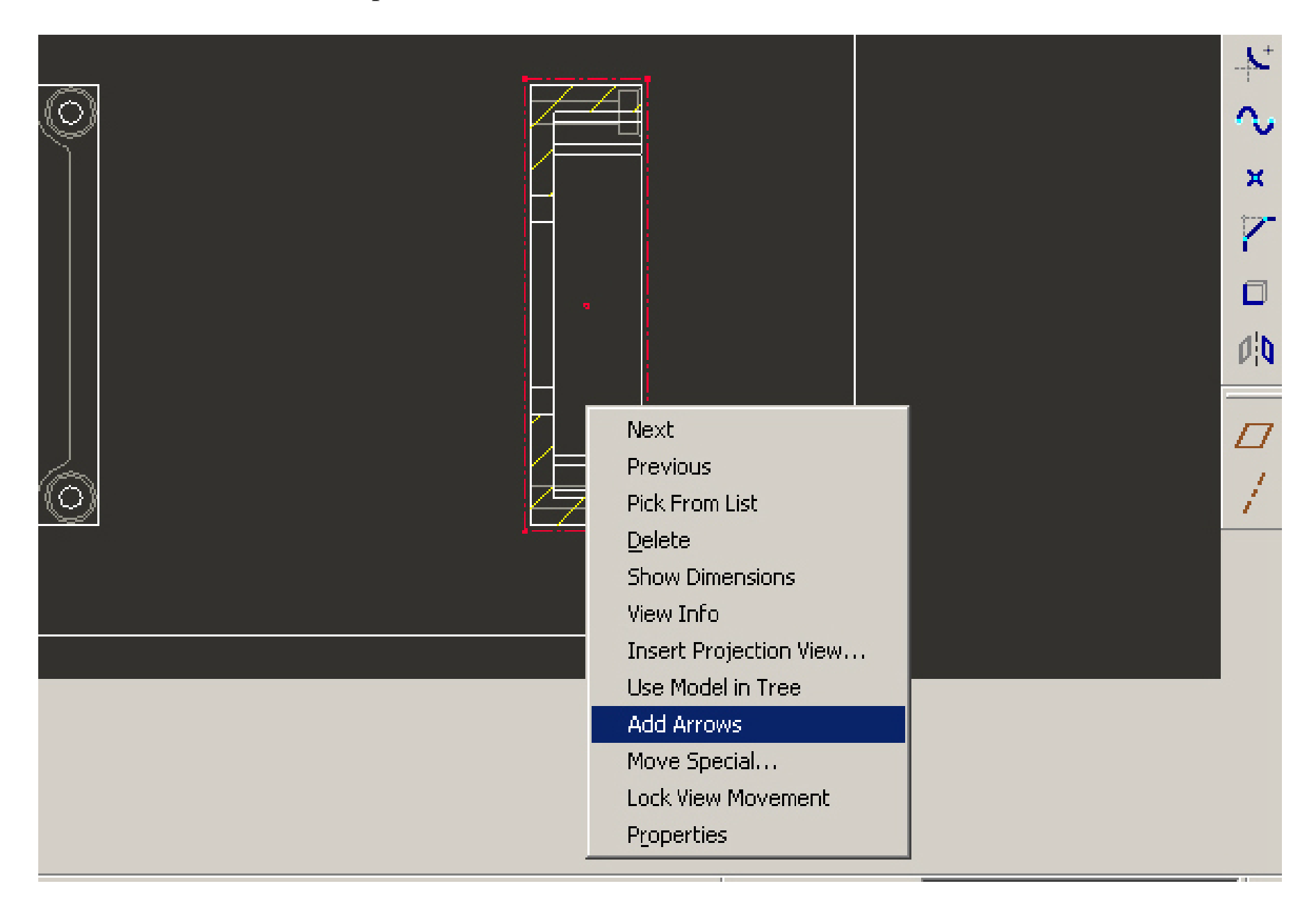

Click the Front View to select the view for arrows placement.

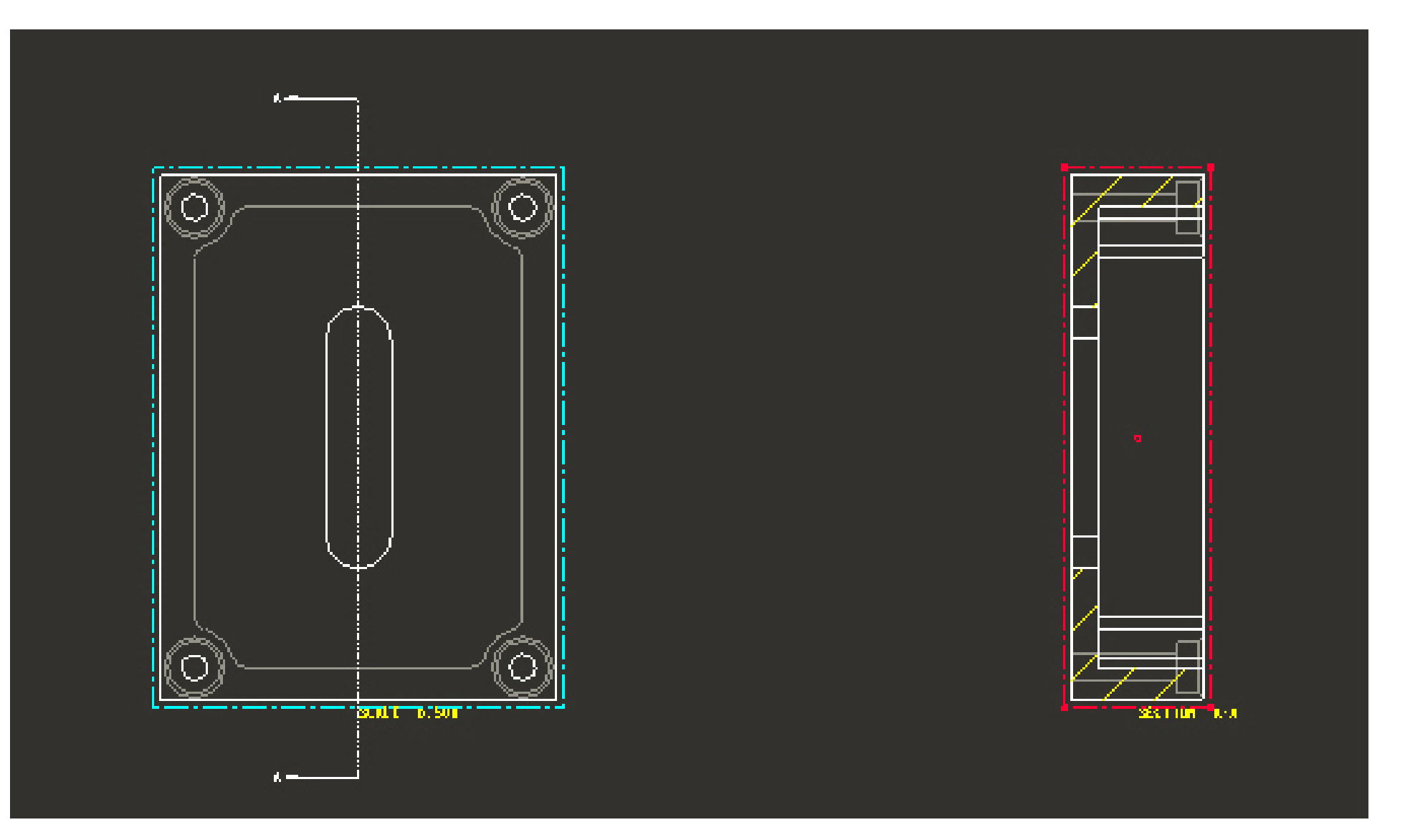

#### To add extra view click Insert – Drawing View – Projection

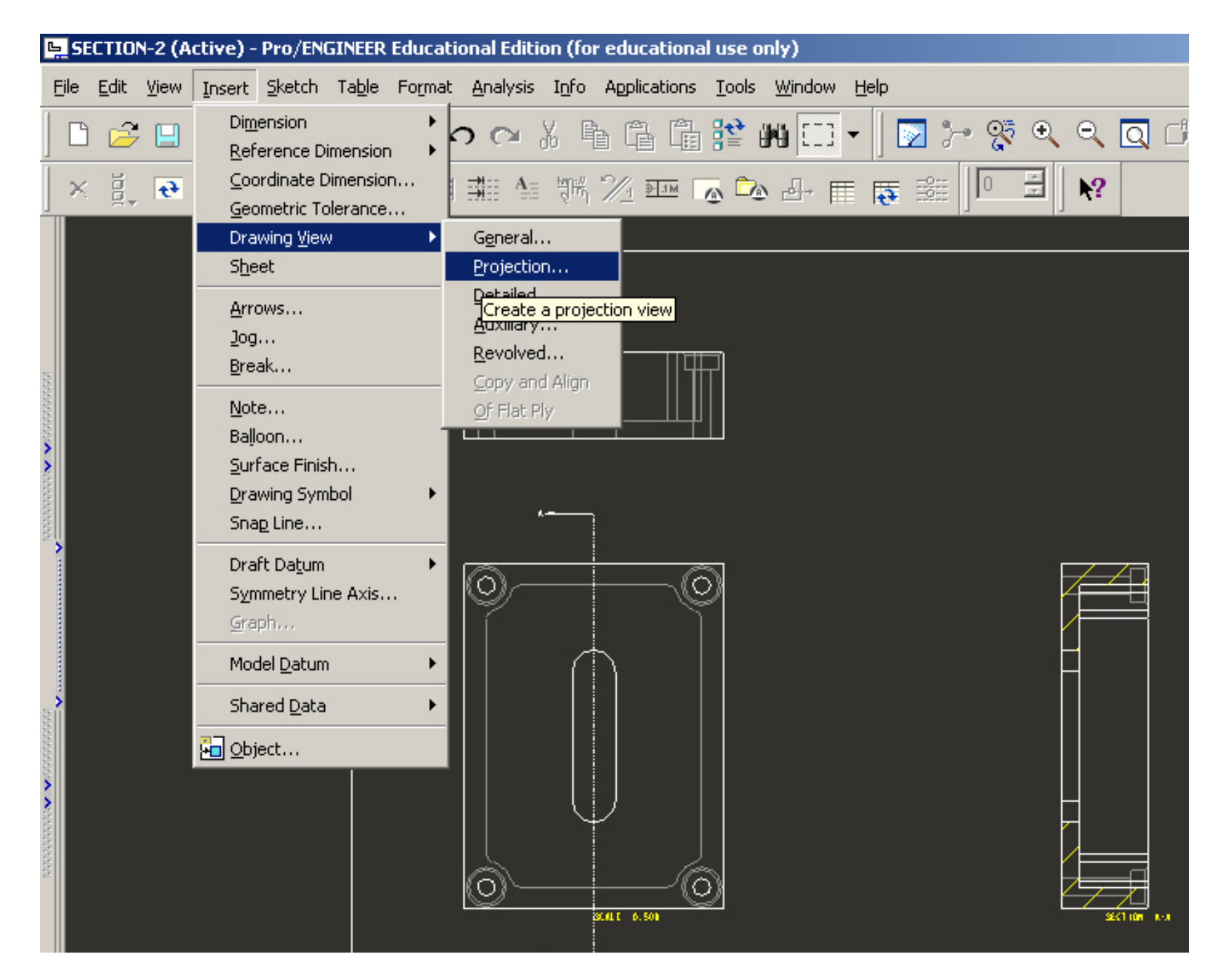

# Select the area on the drawing to place new view and click in it.

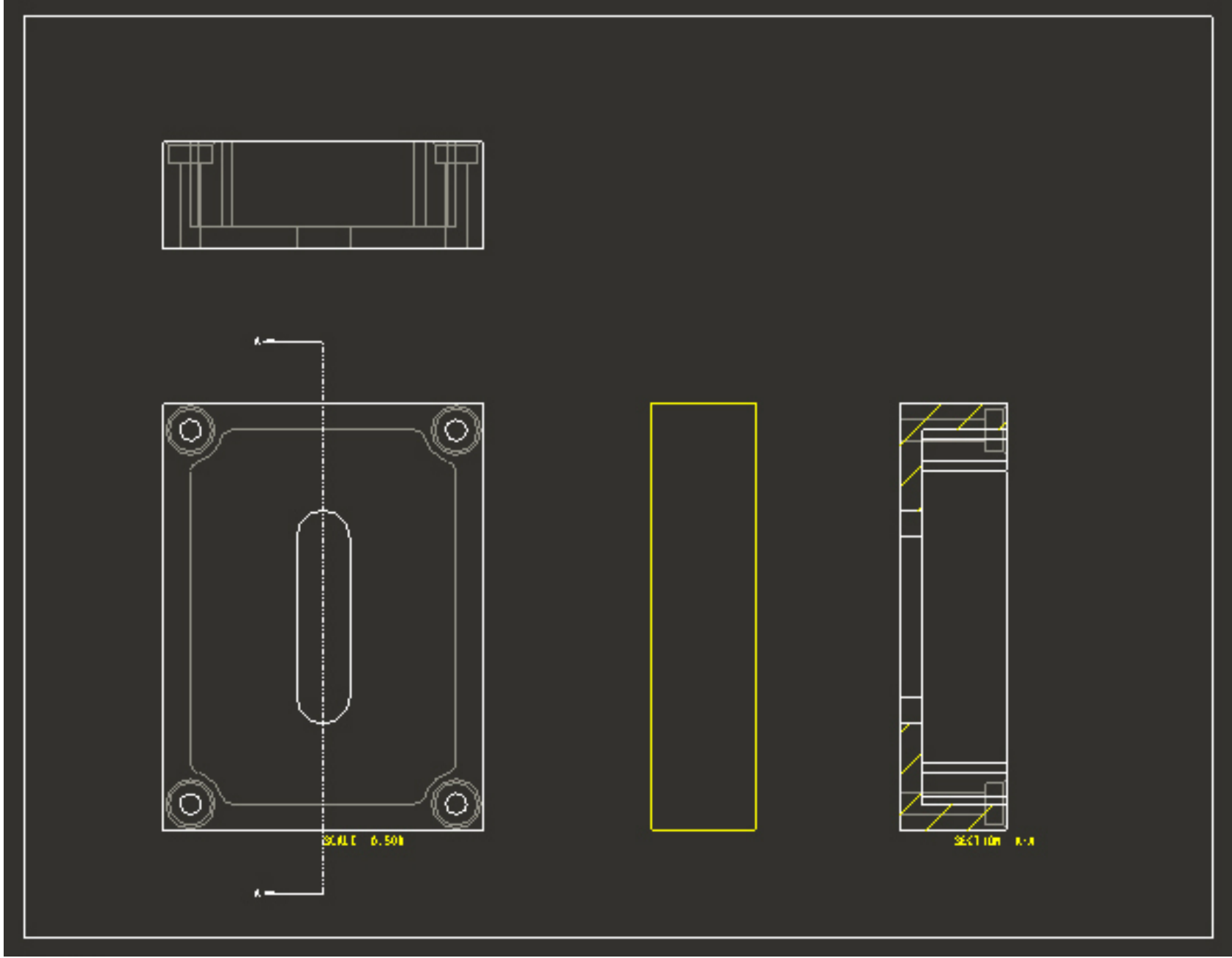

New view appears as a right side view.

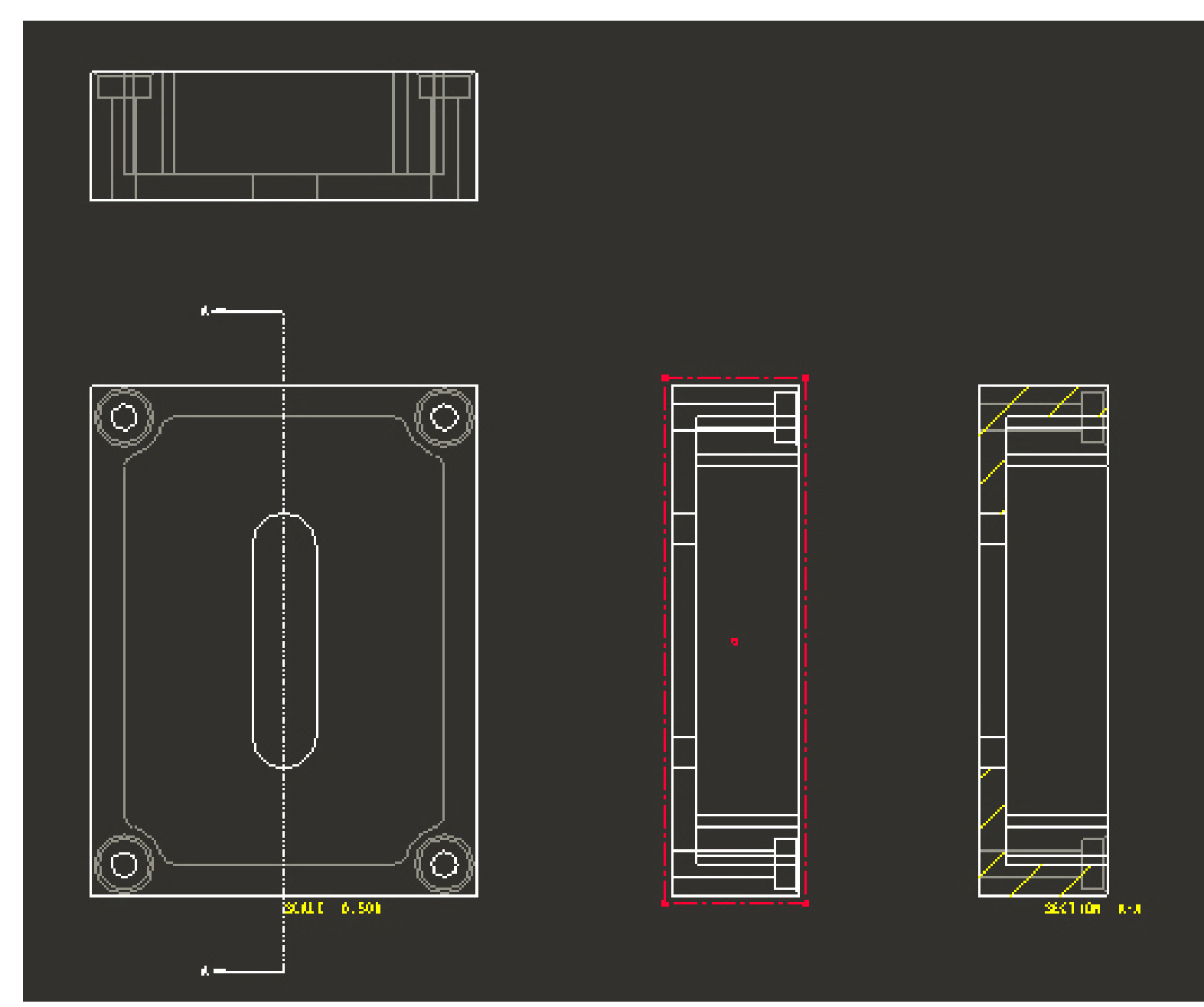

This is what we have: Front view, Top view, Right side view and Section view.

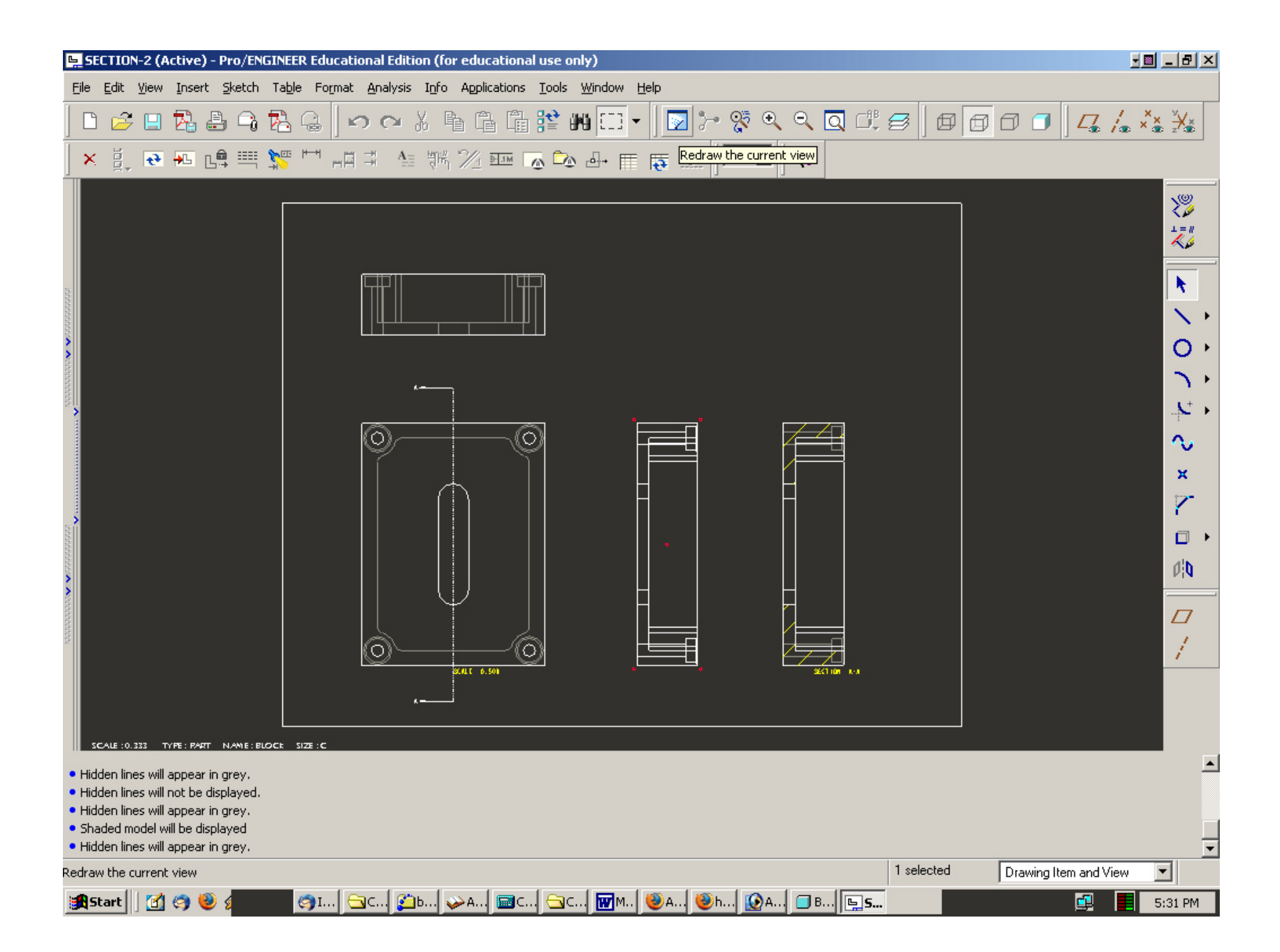

We will use the new view later, and now, according to the standards, we have to remove the hidden lines from the section view.

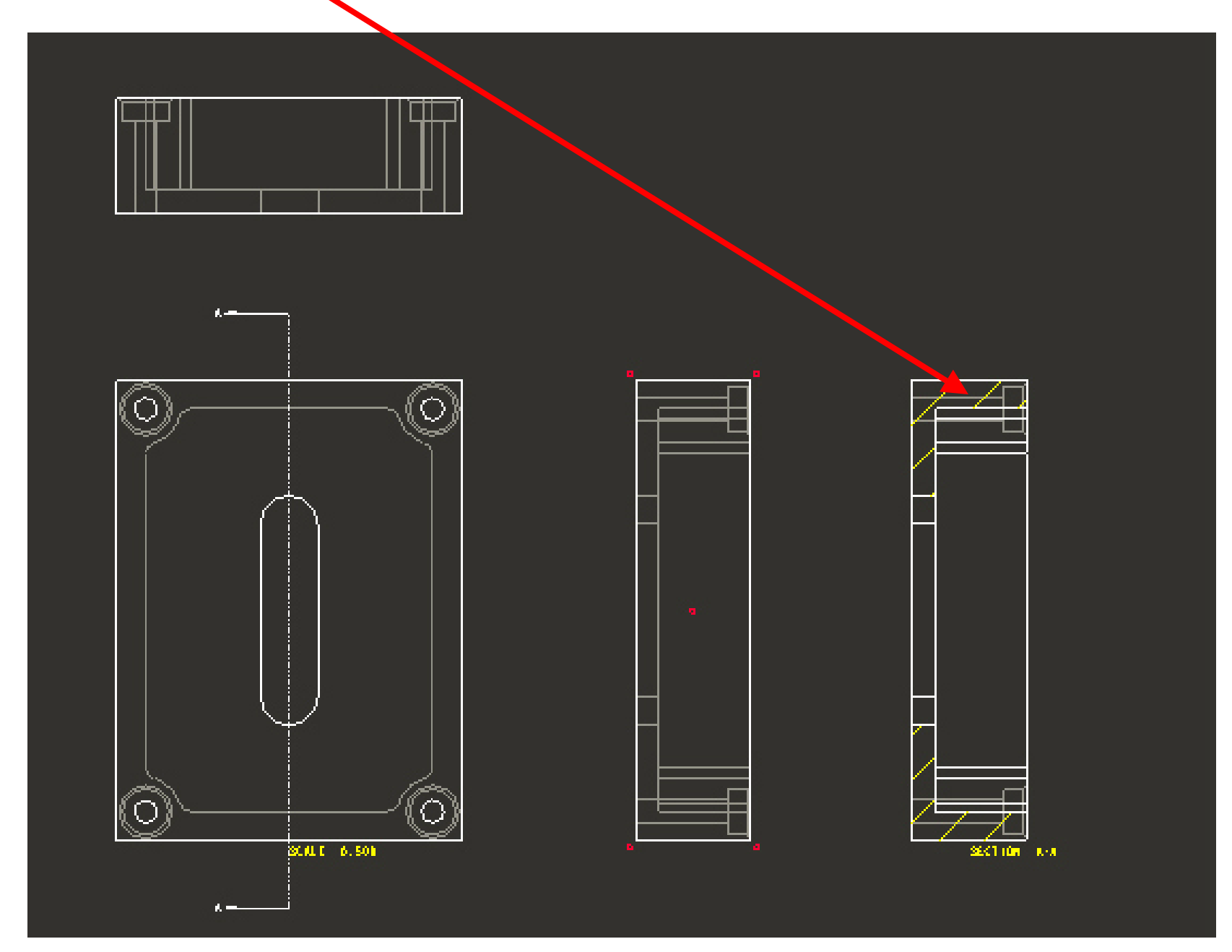

First, for better view let's zoom in the section view.

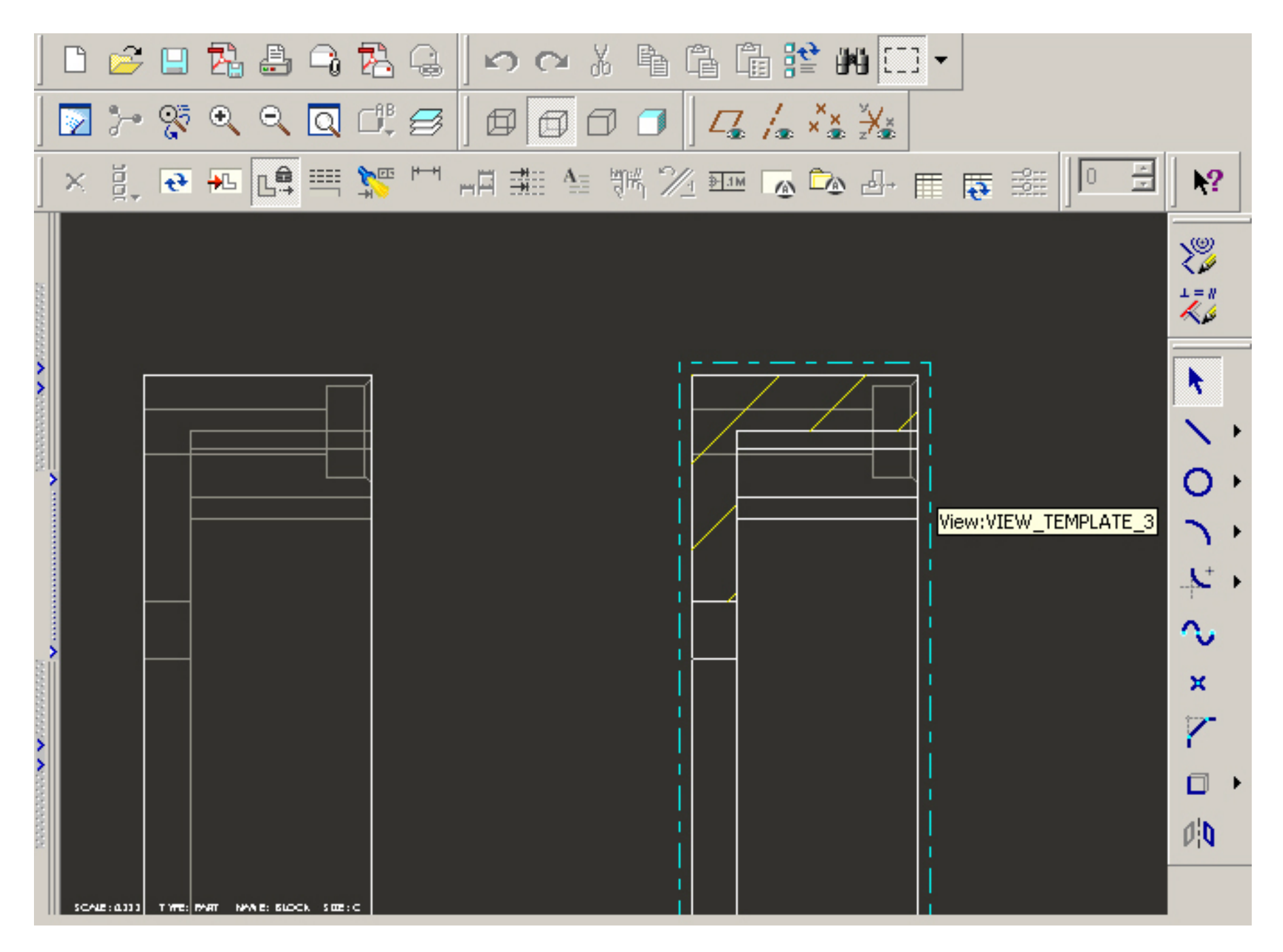

# 1<sup>st</sup> method to remove hidden lines: click View – Drawing Display – Edge Display.

| 🖳 SECTION-2 (Active) - Pro/ENGINEER Educa       | ational Edition (for educational use only)                                                |
|-------------------------------------------------|-------------------------------------------------------------------------------------------|
| File Edit View Insert Sketch Table Form         | iat <u>A</u> nalysis I <u>n</u> fo Applications <u>I</u> ools <u>W</u> indow <u>H</u> elp |
| □ Crl+R<br>Update ►                             | ぐぐХ┡╚╚ҞѠӏӏ╸ ◙≻१९९९२0८៩ 0000 44/***                                                        |
| X g. Go to Sheet                                | □ 讄 4= 9% 2⁄2 ∞ 💁 🕞 😹 📗 🗮 🐺 🔛                                                             |
| Orientation ►<br>Visibility ►                   |                                                                                           |
| Show and Erase                                  |                                                                                           |
| Drart Grig Drawing Display                      |                                                                                           |
| Display Settings                                | Location <u>G</u> rid Drawing View Visibility                                             |
| ×                                               | Component Display                                                                         |
|                                                 | Edge Display                                                                              |
|                                                 | ToolPath Modify display of edges of parts or assemblies in drawing views.                 |
|                                                 |                                                                                           |
|                                                 |                                                                                           |
|                                                 |                                                                                           |
|                                                 |                                                                                           |
|                                                 |                                                                                           |
|                                                 |                                                                                           |
|                                                 |                                                                                           |
|                                                 |                                                                                           |
|                                                 |                                                                                           |
| SCALE : 0.333 TYPE : PART NAME : BLOCK SIZE : C |                                                                                           |

Edge Display menu opens. No Hidden – Tan Default – Any View. Click OK.

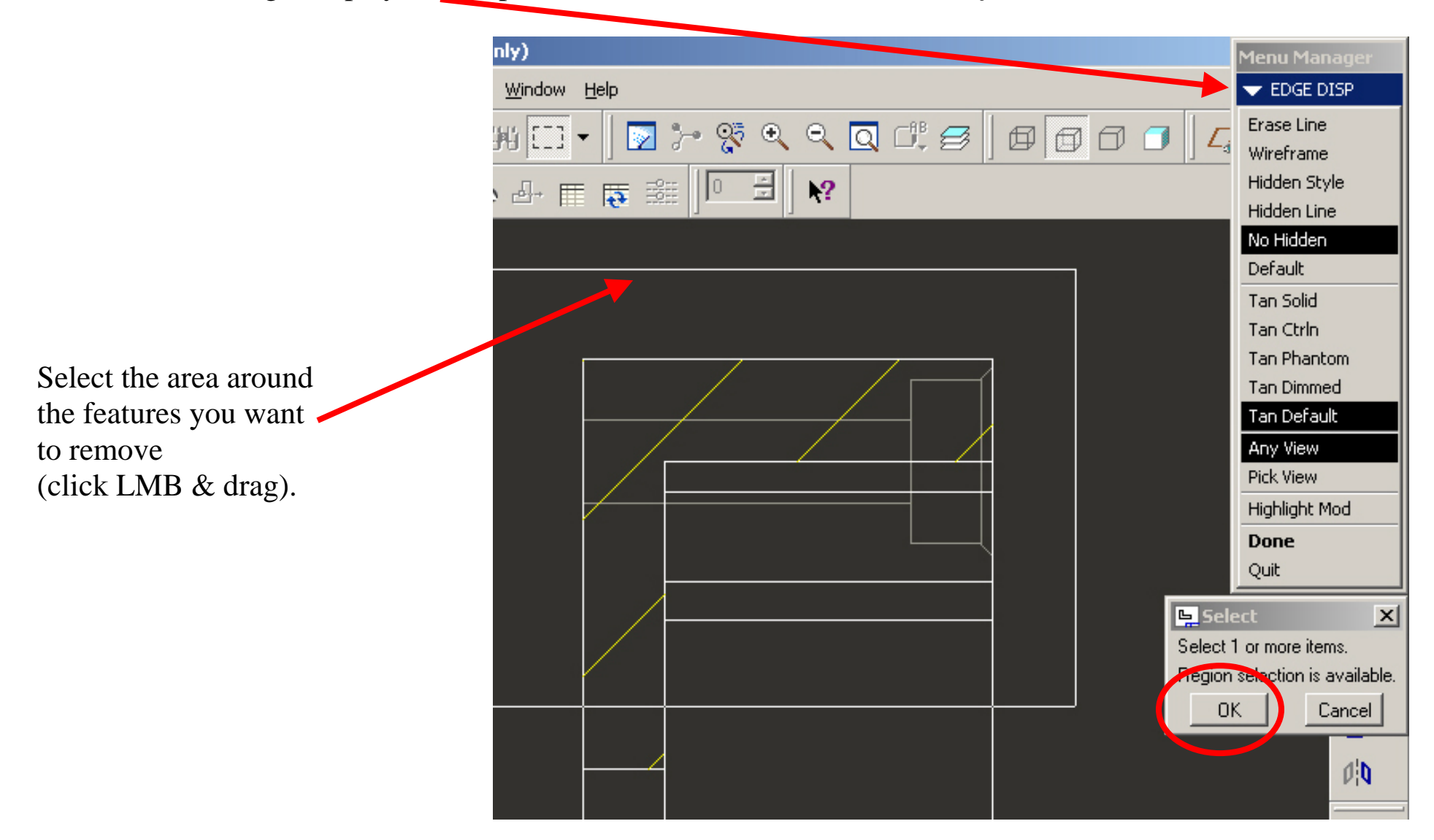

All lines in the selected area turn highlighted. Click Done.

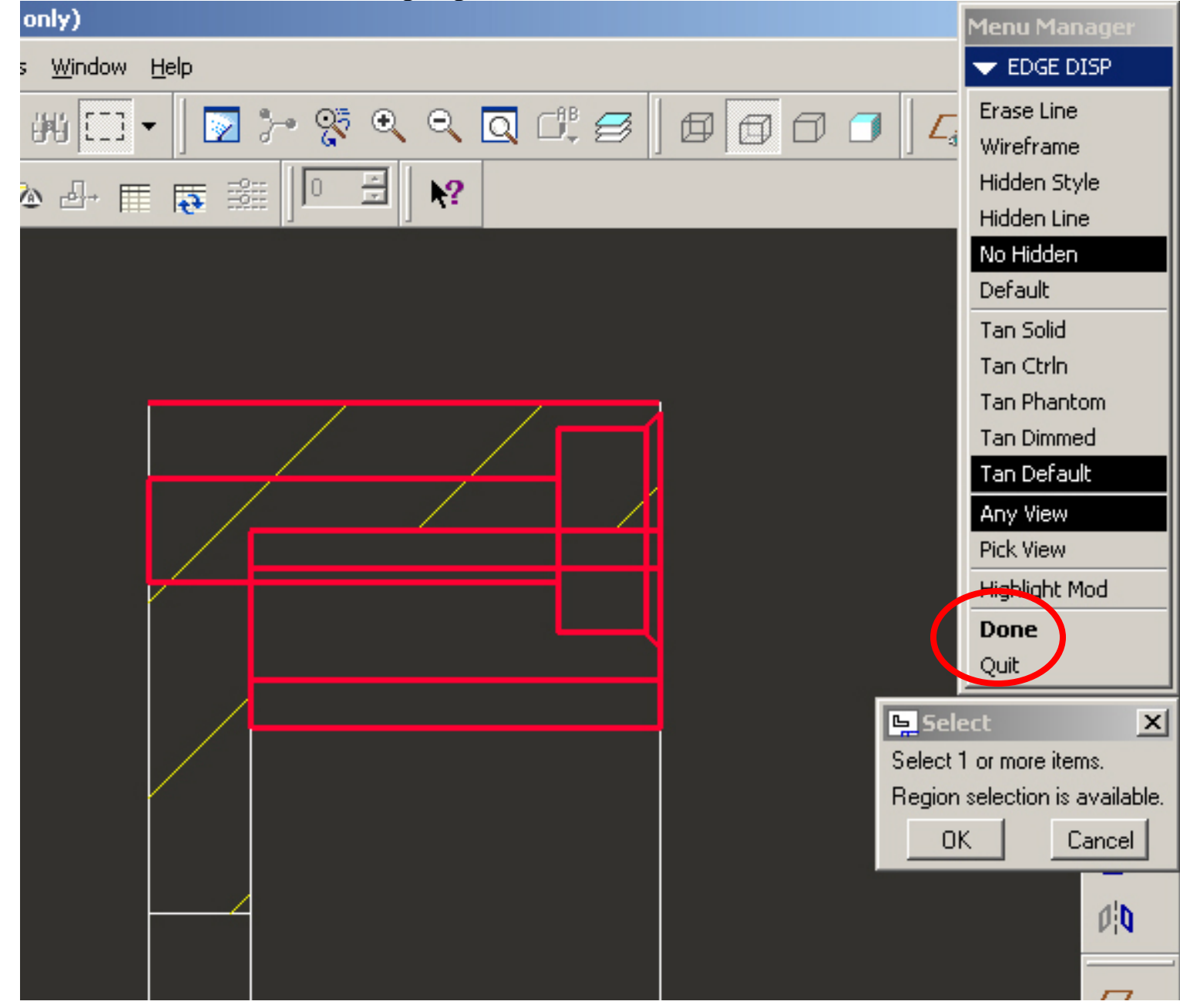

Hidden lines are not displayed anymore.

| 🖳 SECTION-2 (Active) - Pro/ENGINEER Educational Edition (for educational use only)                                              | <u>- 문 ×</u>                          |
|----------------------------------------------------------------------------------------------------|---------------------------------------|
| <u>File Edit V</u> iew Insert Sketch Ta <u>b</u> le Format Analysis Info Applications <u>T</u> ools <u>W</u> indow <u>H</u> elp |                                       |
| - C 🖉 🗆 🔁 🖨 🔁 🤤 🗠 🗠 X 🖣 G G 😫 🗰 🖽                                                                                               | 8 0 0 0 0 4 /. ×× ¥×                  |
|                                                                                                    |                                       |
|                                                                                                    |                                       |
|                                                                                                    | ¥<br>↓= "<br>&                        |
|                                                                                                    |                                       |
|                                                                                                    |                                       |
|                                                                                                    |                                       |
|                                                                                                    |                                       |
|                                                                                                    |                                       |
|                                                                                                    |                                       |
|                                                                                                    |                                       |
|                                                                                                    |                                       |
|                                                                                                    |                                       |
|                                                                                                    |                                       |
|                                                                                                    | Di <b>Q</b>                           |
|                                                                                                    | 7                                     |
|                                                                                                    | 7                                     |
|                                                                                                    | · · · · · · · · · · · · · · · · · · · |
|                                                                                                    |                                       |
|                                                                                                    |                                       |
| SCALE : 0.333 TYPE: PART NAME: BLOCK SIZE : C                                                                                   |                                       |
| Select edges.                                                                                                    |                                       |
| ⇔ Select edges.                                                                                                    |                                       |
|                                                                                                    |                                       |
|                                                                                                    | Drawing Item and View                 |
| 😹 Start 🔢 🧐 🥹 🤣 💼 📲 🥞 Inbox 😻 Автор 🥮 http:// 🍛 ABBYY 🔤 C:\ale 🚺 Adobe 📑 BLOCK 🔚 S                                              | ECTI 😺 🏵 🕼 🖉 🄗 EN 💷 📕 3:21 PM         |

2<sup>nd</sup> method to remove hidden lines: Double-click (LMB) on the view and open the Drawing View window. Select bookmark *View Display* and option **No Hidden**.

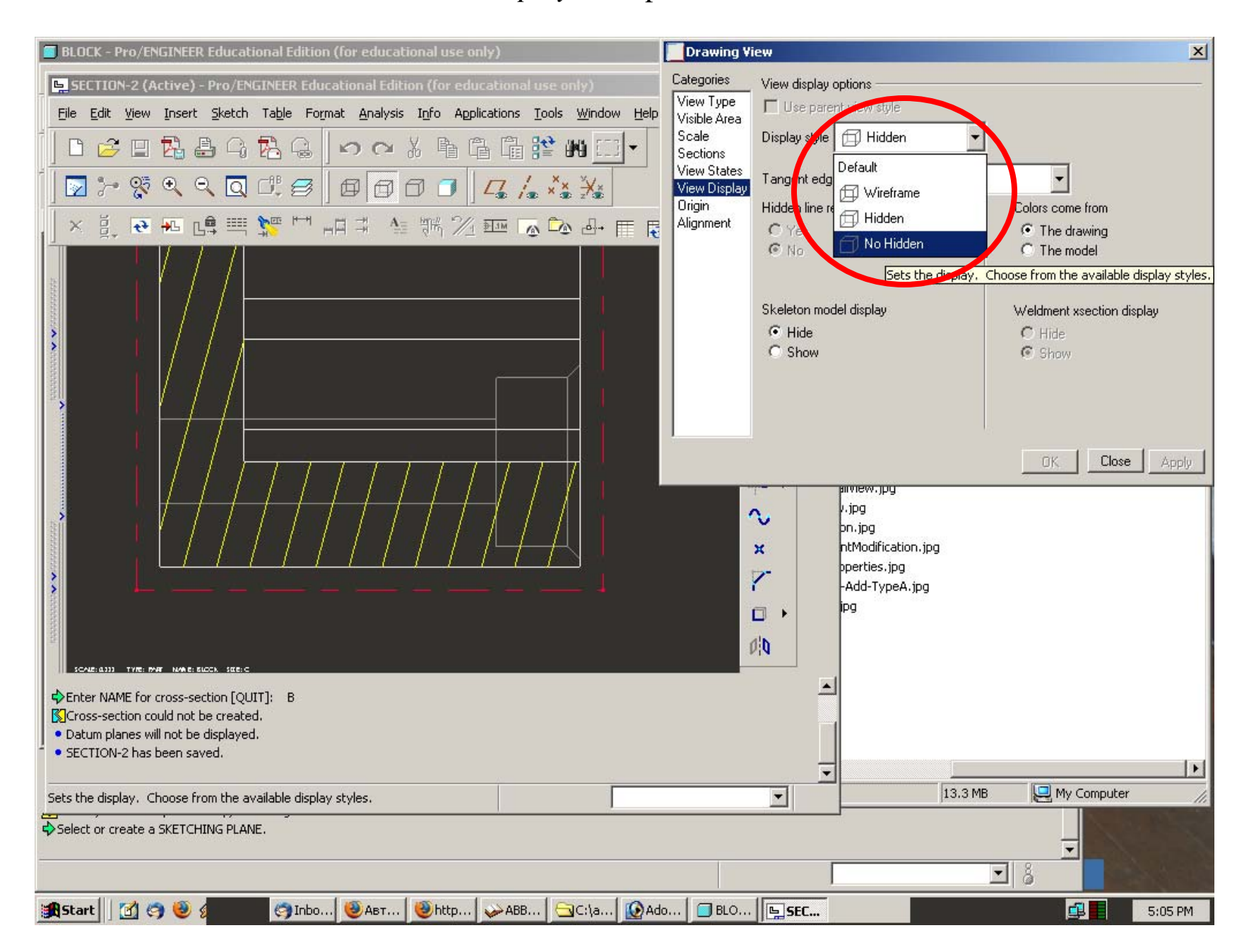

#### We can also *change the hatching options*.

Select hatching with RMB and open *Properties* option.

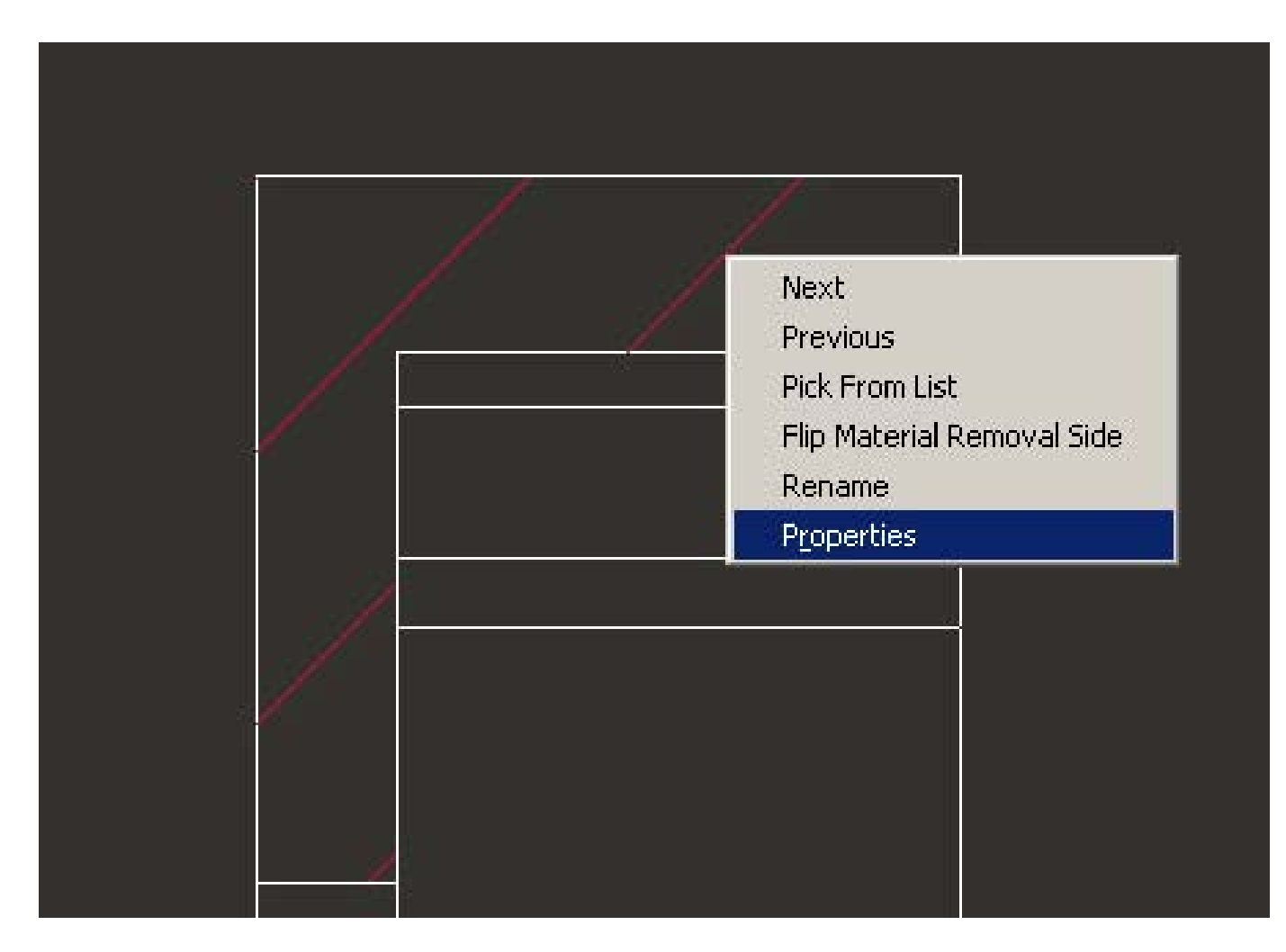

Select **Spacing** – **Hatch** – **Overall** – **Value** and in the line appearing in the bottom enter the value of the spacing.

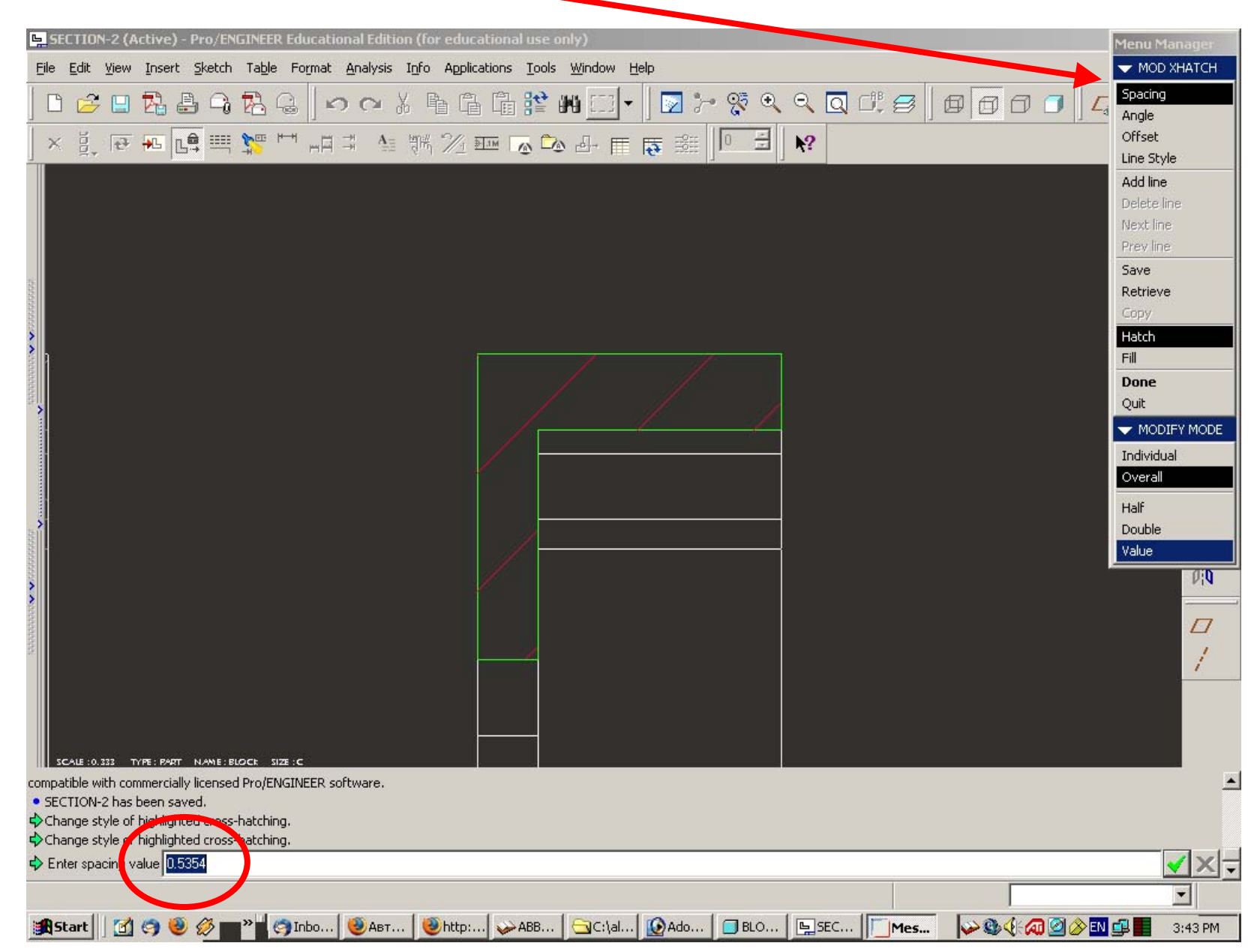

Hatching spacing has changed – became smaller.

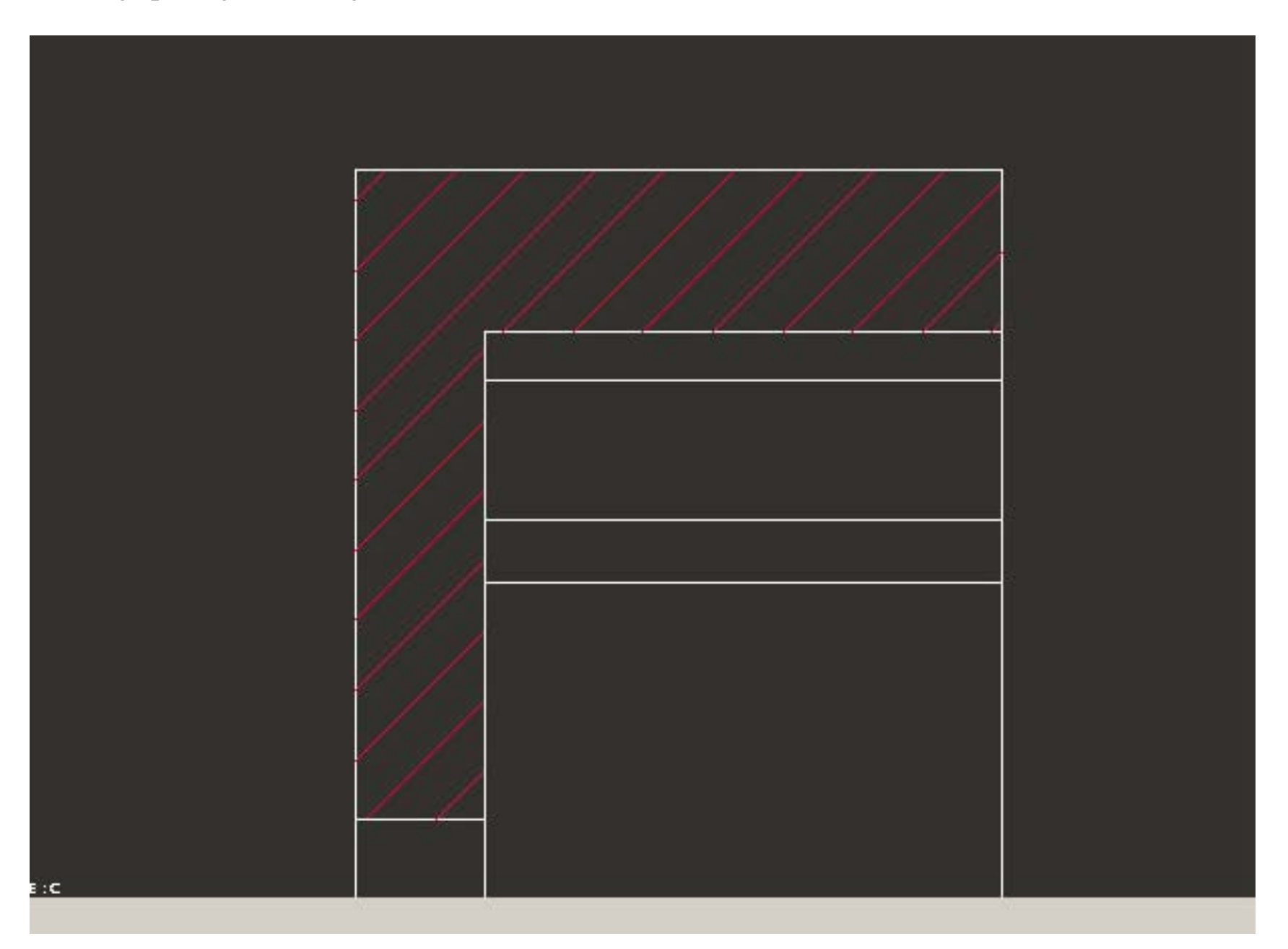

*To change hatching angle* open hatching *Properties* again, then select **Angle – Hatch – Overall – Value** and again insert the value.

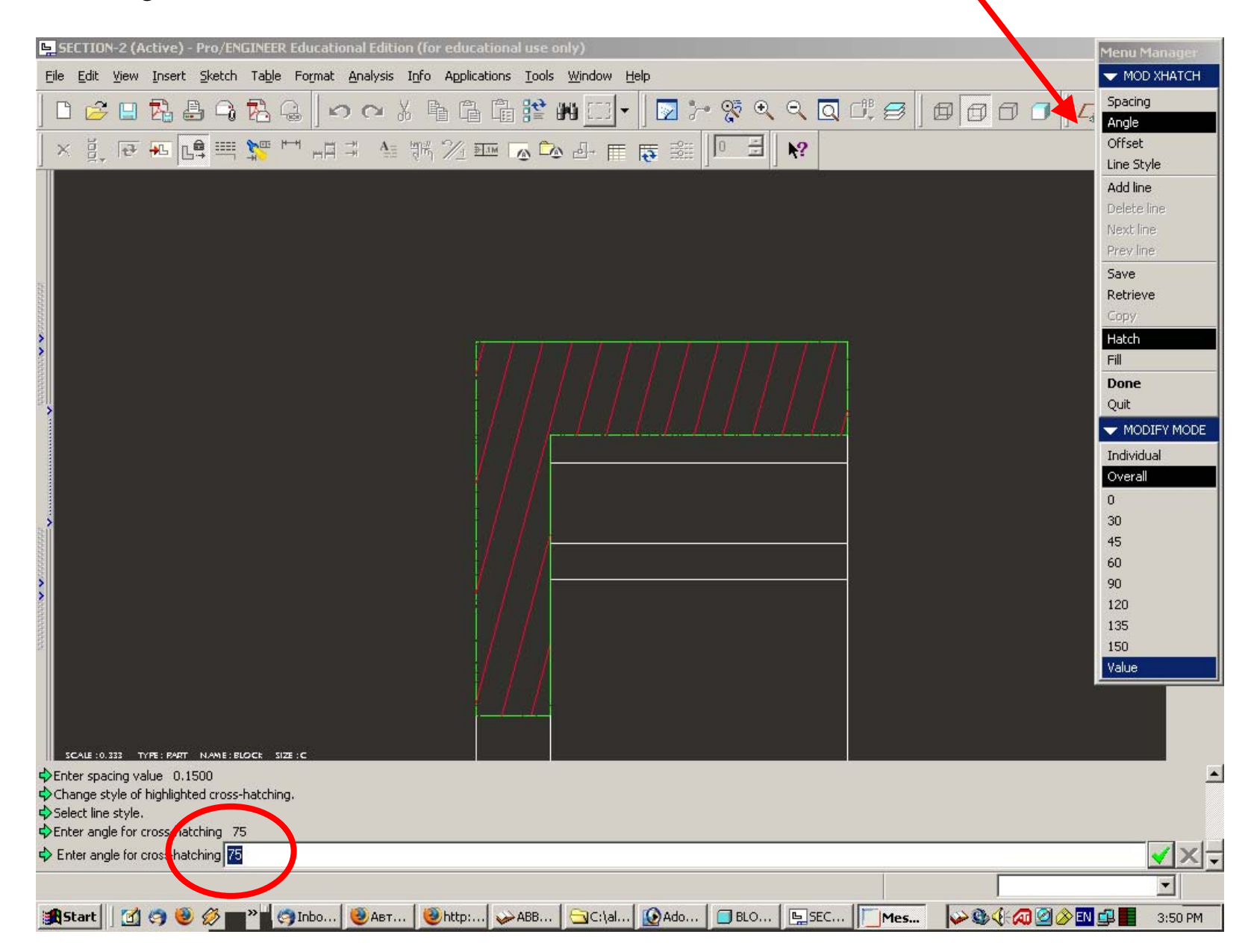

Having full section we can *display the detailed section*, showing just an element of the whole view sectioned.

Click Insert – Drawing View – Detailed

| Ei                       | le <u>E</u> dit | ⊻iew | Insert Sketch Table Forma                                                 | t <u>A</u> nalysis I <u>n</u> fo Applications <u>T</u> ools <u>W</u> indow <u>H</u> elp |
|--------------------------|-----------------|------|---------------------------------------------------------------------------|-----------------------------------------------------------------------------------------|
| ]<br>]                   | C 🔗             |      | Dimension<br><u>R</u> eference Dimension<br><u>C</u> oordinate Dimension  |                                                                                         |
| ]                        | <u>∽ 8</u> -    | C    | Geometric Tolerance                                                       |                                                                                         |
|                          |                 |      | Drawing <u>V</u> iew ►                                                    | G <u>e</u> neral                                                                        |
|                          |                 |      | Sheet                                                                     | Projection                                                                              |
|                          |                 |      | <u>A</u> rrows<br><u>J</u> og<br><u>B</u> reak                            | <u>Detailed</u><br><u>Auxiliary</u><br><u>Revolved</u><br>Copy and Align                |
|                          |                 |      | <u>N</u> ote<br>Ba∥oon<br>Surface Finish<br>Drawing Symbol ►<br>Snap Line | <u>O</u> f Flat Ply                                                                     |
| >                        |                 |      | Draft Datum<br>▶ Symmetry Line Axis Graph                                 |                                                                                         |
|                          |                 |      | Model <u>D</u> atum                                                       |                                                                                         |
| <b>×</b>                 |                 |      | Shared <u>D</u> ata                                                       |                                                                                         |
| 2000000 <b>~</b> 2000000 |                 |      | ₽ Object                                                                  |                                                                                         |

Click on the corner around which you want your detailed section to be placed. With LMB draw a spline through several points around the cross in the corner.

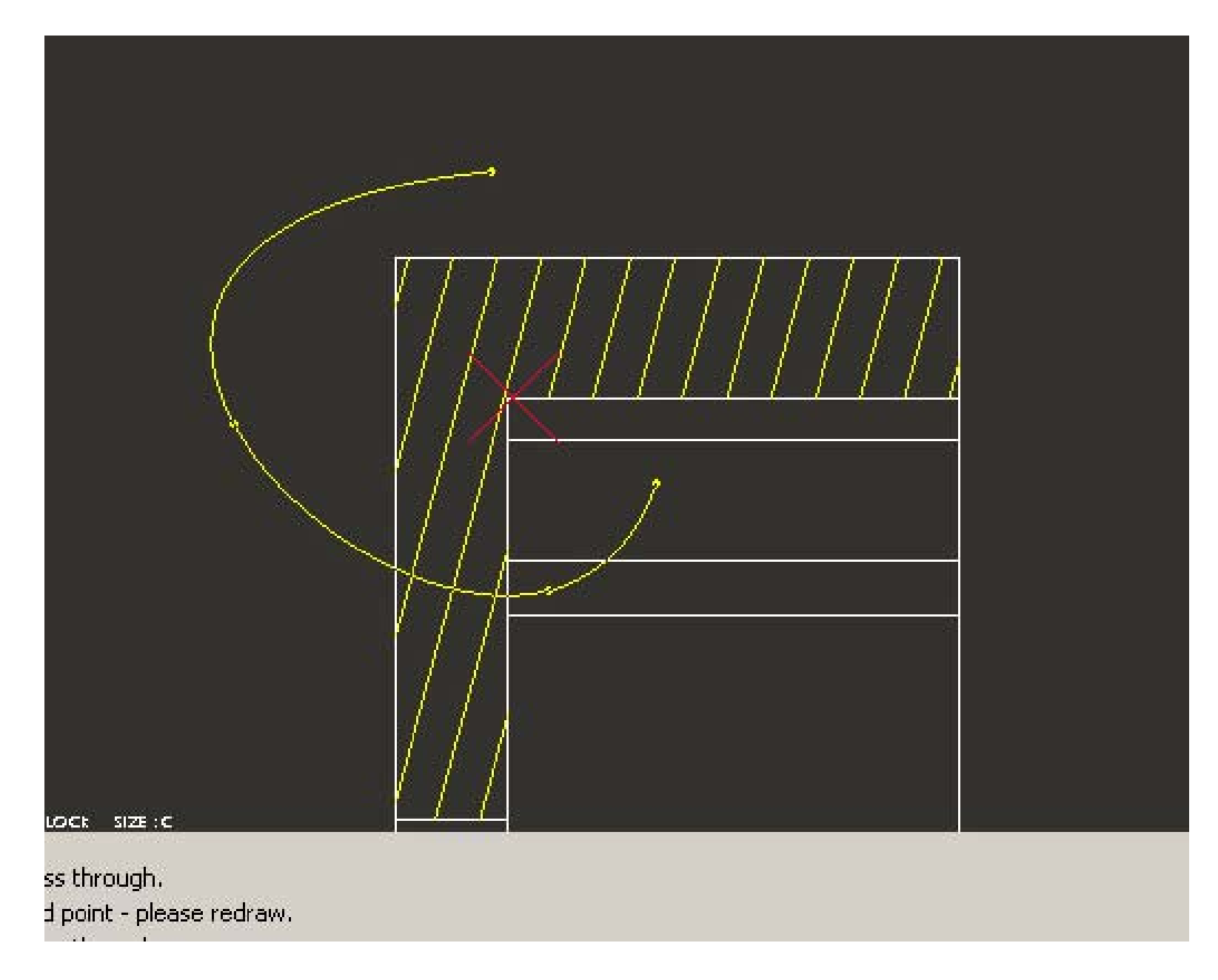

The program will automatically generate the circle instead of the spline. Then select the area to place the sectioned view and click in it. The view will be placed.

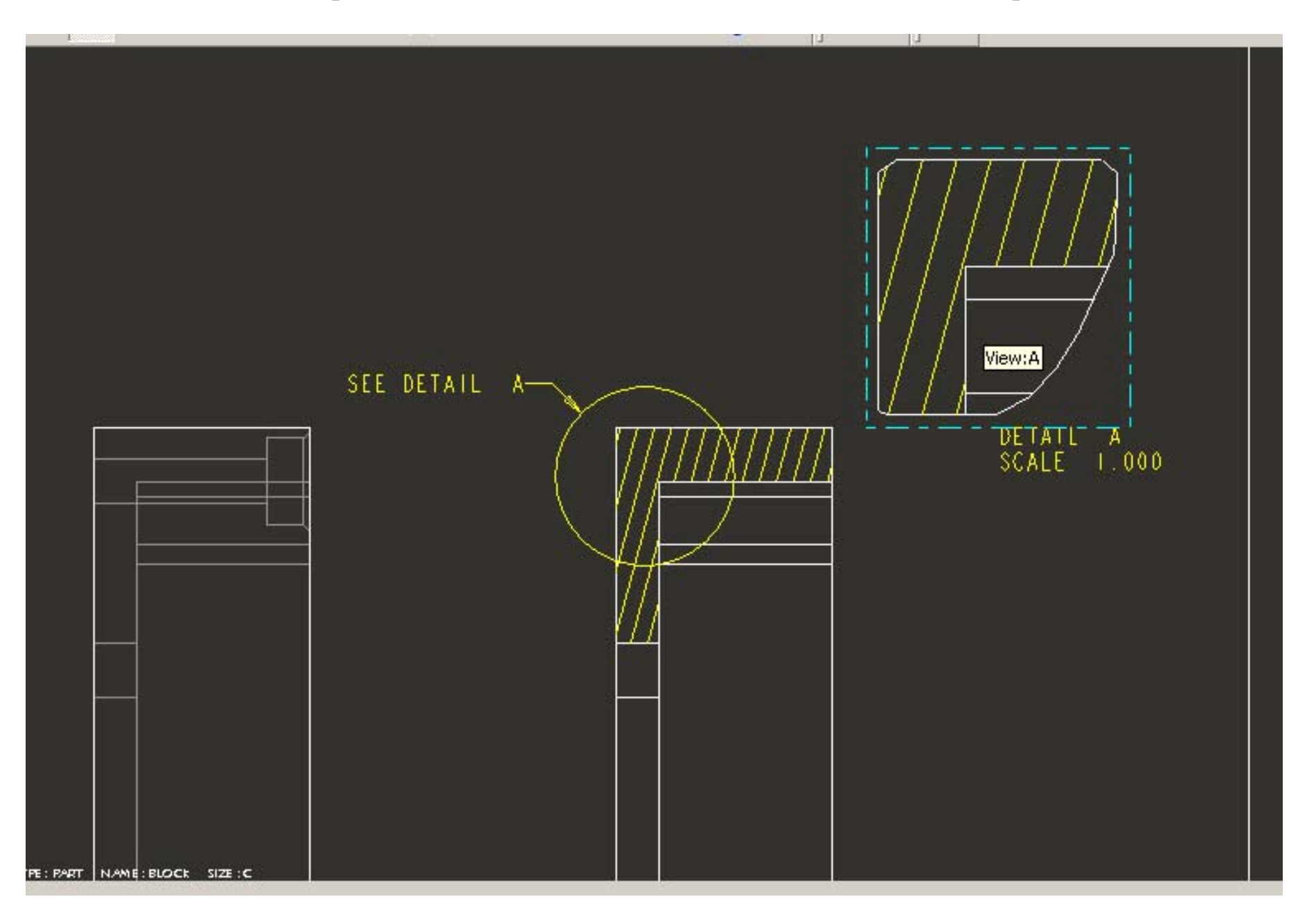

Selecting the detailed view and dragging you can relocate it on the drawing.

| 🖳 SECTION-2 (Active) - Pro/ENGINEER Educational Edition (for educational use only)                                                     | <u> - 8 ×</u>                                                                                                    |
|----------------------------------------------------------------------------------------------------|----------------------------------------------------------------------------------------------------|
| Eile Edit View Insert Sketch Table Format Analysis Info Applications Tools <u>W</u> indow Help                                         |                                                                                                    |
| Ì▫°≈∎₨₿₿₲₨₨₨₨₨₨₨₨₨₨₨₨₨₨₨₨₨₨₨₨₨₨₨₨₨₨₨₨₨₨₨₨₨₨                                                                                            | × ×                                                                                                    |
| , × ў, ਦ ⊷ ∟ ≕ № ™ ⊢□ ⊐ ↓ ₩ ½ ஊ ⊸ ∿ ⊿- ⊞ क ﷺ   □ ∃   №                                                                                 |                                                                                                    |
| SEE DETAIL A<br>SEE DETAIL A<br>BEALESSED DETAIL A<br>SCALE 1.000                                                                      | <ul> <li>※</li> <li>×</li> <li>×</li></ul> |
| <ul> <li>Outline aborted, sketch again.</li> <li>Create points for the spline to pass through.</li> </ul>                              |                                                                                                    |
| Select CENTER POINT for drawing view. Select new reference point. Click OK to finish.                                                  |                                                                                                    |
| X=17.131 Y=13.640 DX=-2.774 DY=2.0995 L=3.4792 1 selected Drawing Item and View                                                        | <u>•</u>                                                                                                    |
| [録Start] 🕜 🧐 🥹 🏈 📷 ※ 🖉 🧐 Inbo   ⑧ Авт   ⑧ http:   ジ ABB   🔄 C:\al   ⑨ Ado   🗇 BLO   트 SECT   ジ ⑧ ④ ④ ④ ◎ ◎ ◎ ◎ ◎ ◎ ◎ ◎ ◎ ◎ ◎ ◎ ◎ ◎ ◎ ◎ | 4:01 PM                                                                                                    |

Finally, we can modify the parameters of the notes, opening their *Properties* with RMB and modifying the **Text Style** and making it bigger.

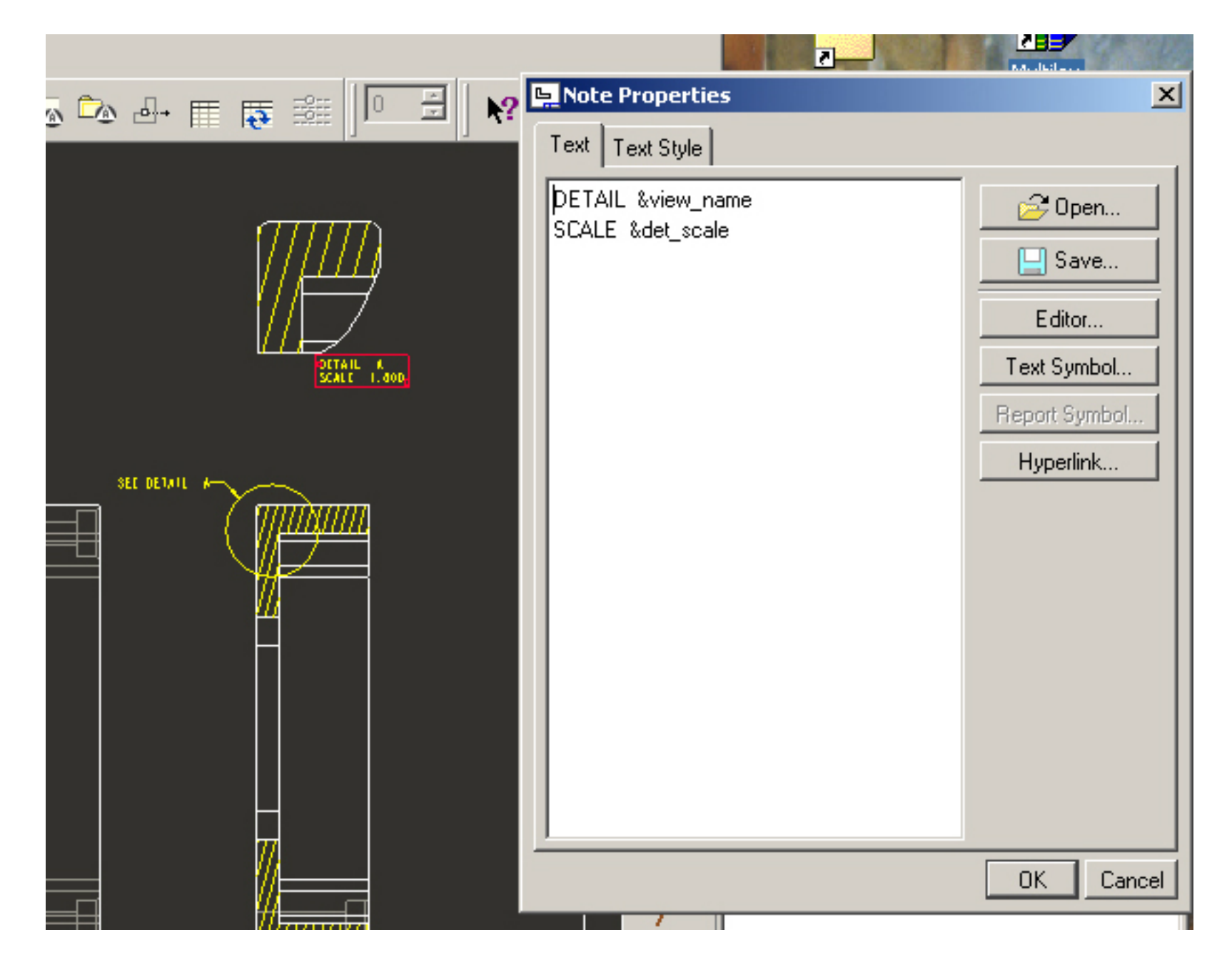

You can also move the detail definition note to a more appropriate place.

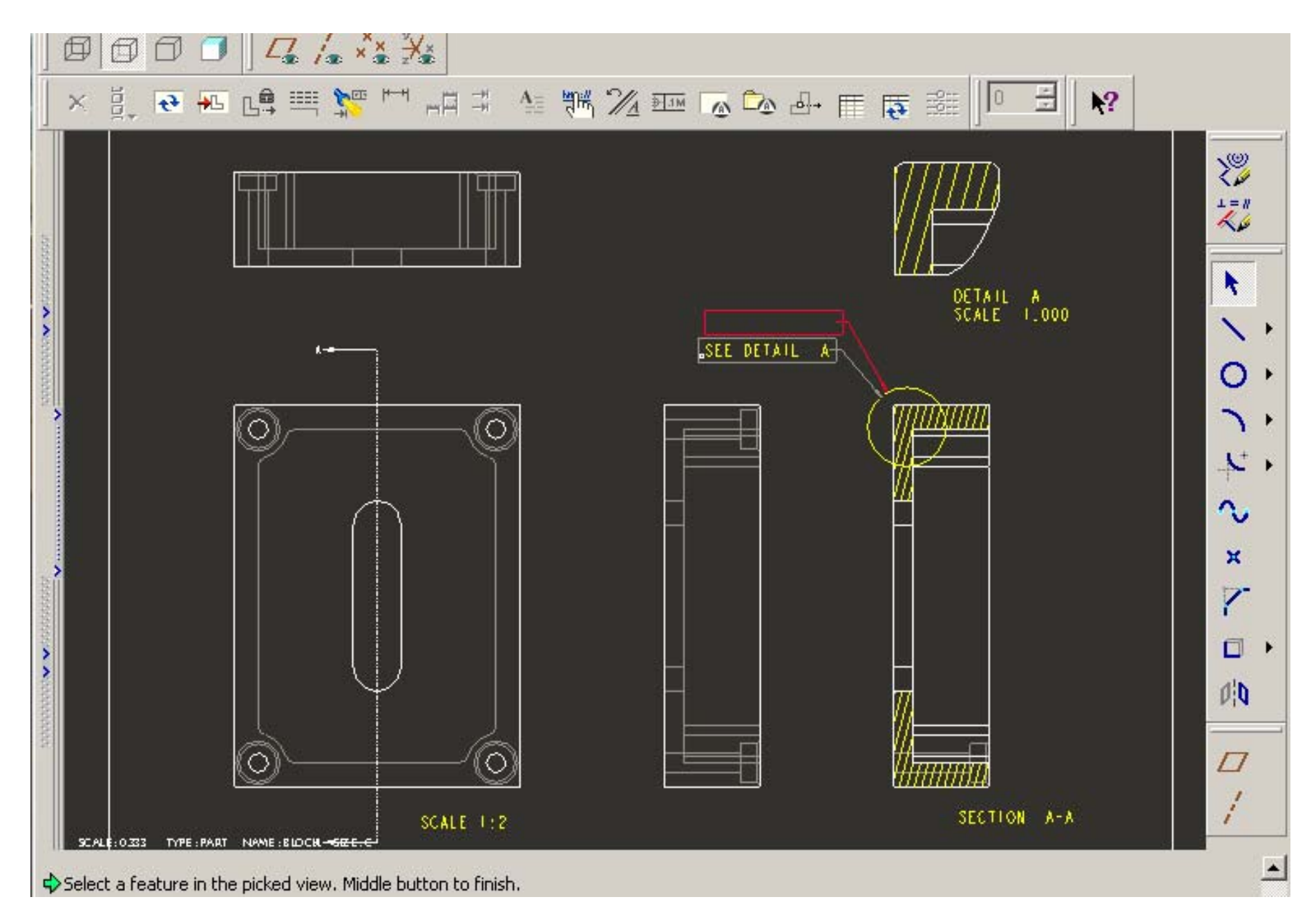

Similarly to the full view we can create a half-view section, using this setting in Sections option of the view Properties.

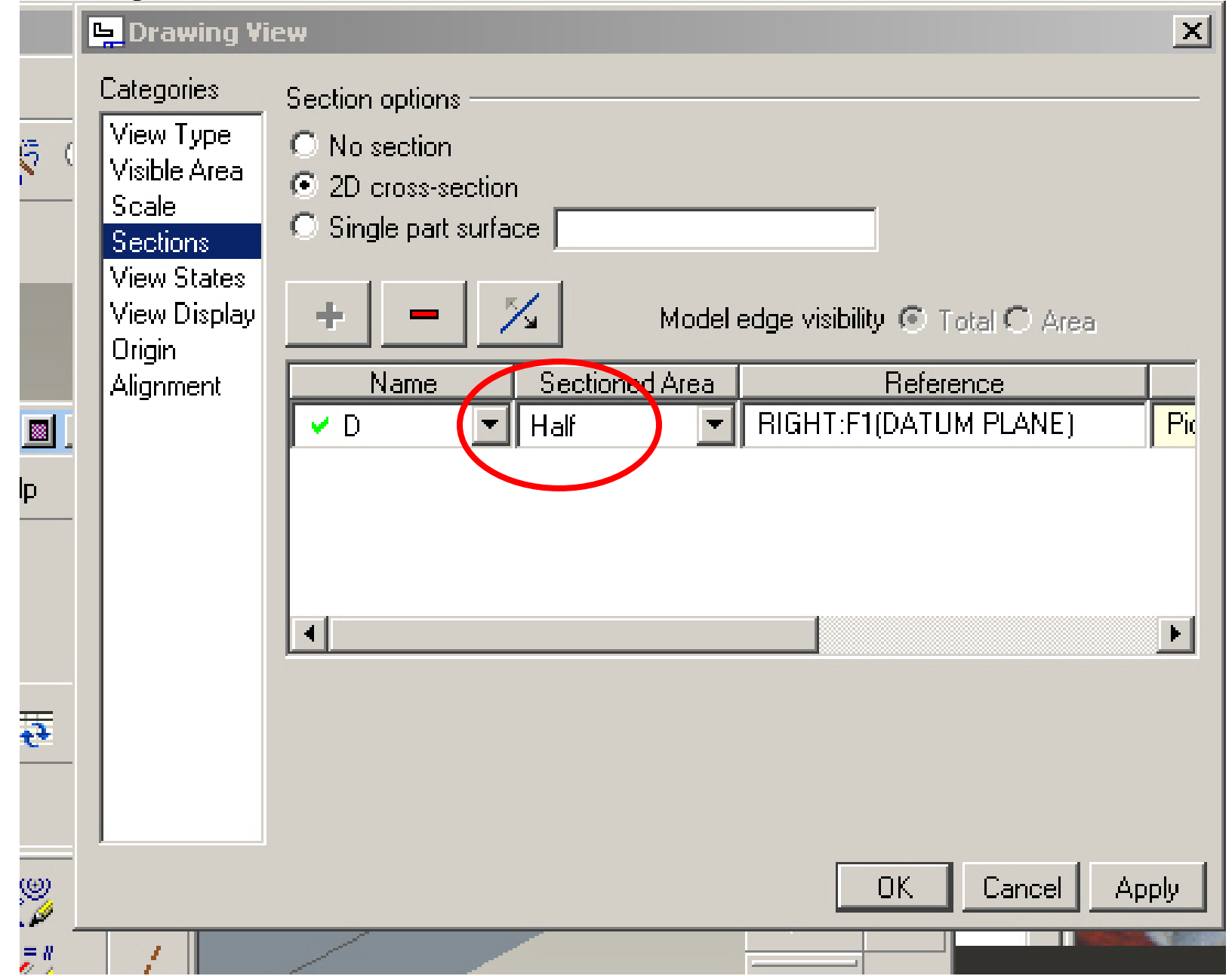

The resulting drawing: Full section on the right side view, and half-section on the top view.

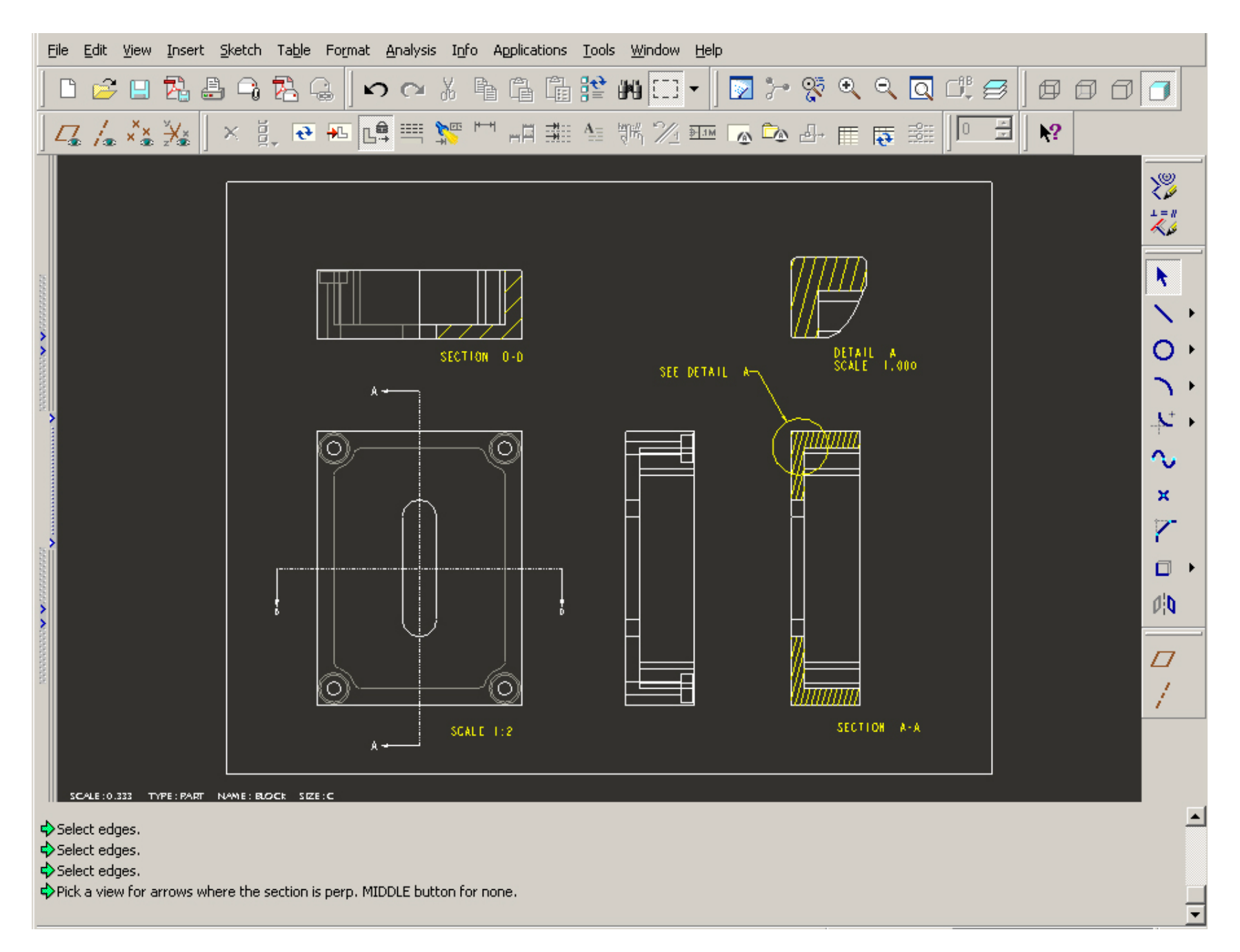

#### Important note:

In this case we can remove the hidden lines only by the *1<sup>st</sup> method*: clicking in the main menu View – Drawing Display – Edge Display, then selecting in *Edge Display* menu No Hidden – Tan Default – Any View, and then framing needed area by LMB.

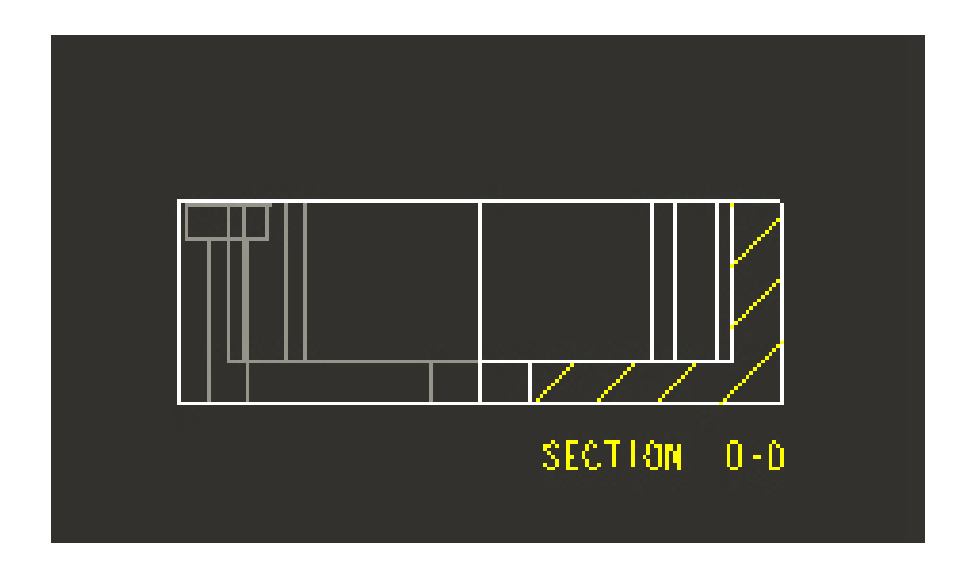

If the  $2^{nd}$  method – No Hidden option – will be used in view Properties-Sections, all hidden lines will disappear from the whole view, not only from the sectioned half.

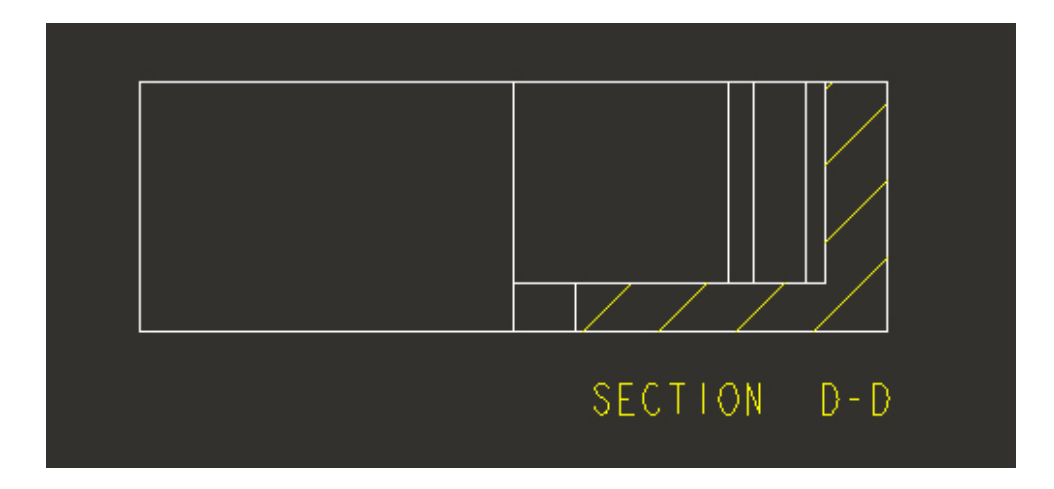